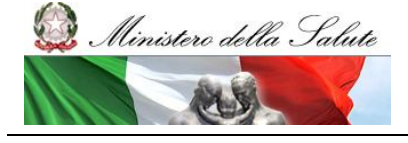

Manuale Utente

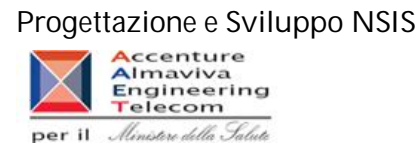

## Flusso informativo delle prestazioni farmaceutiche effettuate in distribuzione diretta o per conto

Manuale Utente

Versione 4.2 26/03/2012

SISN\_SSW.MSW\_FARUM\_DIR\_MTR.doc

Pagina 1 di 70

Versione 4.1

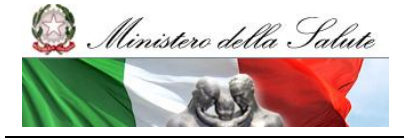

Manuale Utente

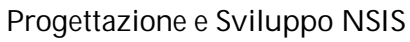

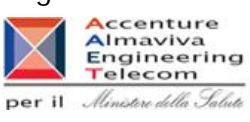

#### Scheda informativa del documento

| Versione | Data Creazione | Stato               |
|----------|----------------|---------------------|
| 4.2      | 13/01/2012     | Revisione documento |

#### Storia del documento

| Versione | Data       | Cambiamenti rispetto alla versione precedente                                       |
|----------|------------|-------------------------------------------------------------------------------------|
| 1.0      | 21/07/2007 | Prima stesura del documento                                                         |
| 2.0      | 13/04/2008 | Aggiornamento Documento                                                             |
| 3.0      | 30/09/2009 | Revisione integrale del documento                                                   |
| 4.0      | 11/06/2010 | Inserito il paragrafo relativo all'applicazione<br>Ricerca Anagrafi(Cfr. par. 2.8.) |
| 4.1      | 02/11/2011 | Inserito il paragrafo relativo all'applicazione Area<br>Documentale                 |
| 4.2      | 26/03/2012 | Revisione documento                                                                 |

Documenti di riferimento

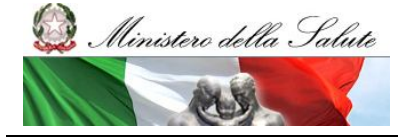

SISN\_SSW.MSW\_FARUM\_DIR\_MTR.doc

Manuale Utente

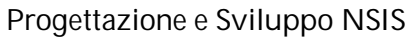

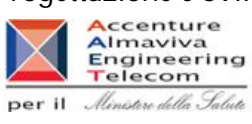

#### Indice

| Introduzio  | ne                                                                                     | 5   |
|-------------|----------------------------------------------------------------------------------------|-----|
| Glossario   | )                                                                                      | 5   |
| Informazio  | oni relative al prodotto e al suo utilizzo                                             | 6   |
| Accesso     | al sistema                                                                             | 6   |
| Classi di u | tenza previste                                                                         | 8   |
| 2.6.1       | Trasmissione Dati                                                                      | 10  |
| 2.6.2       | Reportistica                                                                           | 10  |
| Visualizz   | zazione esiti                                                                          | 11  |
| 2.6.3       | Nome processo: Ricerca Esiti Elaborazione                                              | 11  |
| 2.6.4       | Videata                                                                                | 11  |
| 2.6.5       | Descrizione dei campi della videata                                                    | 12  |
| 2.6.6       | Nome processo: Visualizzazione della lista degli esiti dell'elaborazione               | 13  |
| 2.6.7       | Videata                                                                                | 13  |
| 2.6.8       | Descrizione dei campi della videata                                                    | 14  |
| 2.6.9       | Nome processo: Visualizzazione delle righe errate (Scarto) – Tracciato 1               | 15  |
| 2.6.10      | Videata                                                                                | 16  |
| 2.6.11      | Descrizione dei campi della videata                                                    | 17  |
| 2.6.12      | Nome processo: Visualizzazione del dettaglio delle righe scartate (Scarto)- Tracciato  | 1   |
|             | 17                                                                                     |     |
| 2.6.13      | Videata                                                                                | 18  |
| 2.6.14      | Descrizione dei campi della videata                                                    | 18  |
| 2.6.15      | Nome processo: Visualizzazione delle righe errate (Scarto) – Tracciato 2               | 19  |
| 2.6.16      | Videata                                                                                | 20  |
| 2.6.17      | Descrizione dei campi della videata                                                    | 21  |
| 2.6.18      | Nome processo: Visualizzazione del dettaglio dell'errore di riga (Scarto)- Tracciato 2 | .22 |
| 2.6.19      | Videata                                                                                | 22  |
| 2.6.20      | Descrizione dei campi della videata                                                    | 23  |
| 2.6.21      | Nome processo: Visualizzazione delle righe errate (Scarto) – Tracciato 3               | 24  |
| 2.6.22      | Videata                                                                                | 24  |
| 2.6.23      | Descrizione dei campi della videata                                                    | 25  |
| 2.6.24      | Nome processo: Visualizzazione del dettaglio dell'errore di riga (Scarto)– Tracciato 3 | .27 |
| 2.6.25      | Videata                                                                                | 27  |
| 2.6.26      | Descrizione dei campi della videata                                                    | 28  |
| 2.6.27      | Nome processo: Download                                                                | 30  |
| 2.6.28      | Nome processo: Visualizzazione Errore "XSD non rispettato" – Tutti i Tracciati         | 31  |
| 2.6.29      | Videata                                                                                | 31  |
| 2.6.30      | Descrizione dei campi della videata                                                    | 31  |
| Consulta    | zione degli Invii Mensili                                                              | 32  |
| 2.6.31      | Nome processo: Consulta Invii Mensili                                                  | 32  |
|             |                                                                                        |     |

Pagina 3 di 70

Versione 4.1

# 😡 Ministero della Salute

Manuale Utente

## Progettazione e Sviluppo NSIS

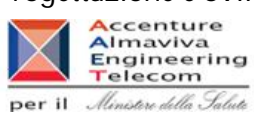

| 2.6.32    | Videata                                                                      | 32 |
|-----------|------------------------------------------------------------------------------|----|
| 2.6.33    | Descrizione dei campi della videata                                          | 33 |
| Gestione  | Aziende Sanitarie                                                            | 33 |
| 2.6.34    | Nome processo: Gestione Aziende Sanitarie                                    | 33 |
| 2.6.35    | Videata                                                                      | 34 |
| 2.6.36    | Descrizione dei campi della videata                                          | 34 |
| 2.6.37    | Nome processo: Modifica stato aziende sanitarie                              | 35 |
| 2.6.38    | Videata                                                                      | 36 |
| 2.6.39    | Descrizione dei campi della videata                                          | 37 |
| 2.6.40    | Nome processo: Conferma Modifiche                                            | 38 |
| Reportist | ica BO                                                                       | 40 |
| 2.6.41    | Nome processo: Lancio Report B.O.                                            | 40 |
| 2.6.42    | Nome Processo: Report Distribuzione Diretta - Tracciato 2 – Amministrazione  | 41 |
| 2.6.43    | Nome Processo: Report Distribuzione Diretta - Tracciato 2                    | 41 |
| 2.6.44    | Nome Processo: Report Distribuzione Diretta - Tracciato 2 - Dettaglio Mese   | 41 |
| 2.6.45    | Nome Processo: Report Distribuzione Diretta - Tracciato 2 - Dettaglio ASL    | 42 |
| 2.6.46    | Nome Processo: Report Distribuzione Diretta - Tracciato 2 - Dettaglio AIC    | 42 |
| 2.6.47    | Nome Processo: Report Anagrafe medicinali                                    | 42 |
| 2.6.48    | Nome Processo: Report Confezioni di medicinali direttamente a carico del SSN |    |
| region    | ale Distribuzione diretta per classi di rimborsabilità                       | 42 |
| 2.6.49    | Nome processo: Download                                                      | 43 |
| Ricerca A | nagrafi                                                                      | 49 |
| 2.6.50    | Ricerca Anagrafi: Flusso                                                     | 49 |
| 2.6.51    | Ricerca Anagrafi: Layout e Descrizione Pagine                                | 51 |
| Area Do   | cumentale                                                                    | 64 |
| 2.7.1     | Documentazione tecnica                                                       | 65 |
| 2.7.2     | Documentazione GDL                                                           | 66 |
| 2.7.3     | Rapporti                                                                     | 69 |

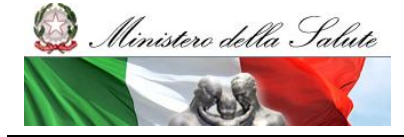

Manuale Utente

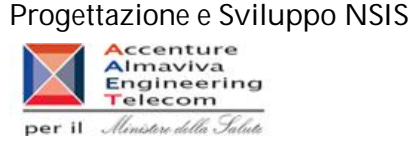

## Introduzione

Il presente documento descrive le funzionalità e l'utilizzo dell'applicazione "Medicinali – Distribuzione diretta" ed è rivolto alle utenze di tipo "Regione".

#### Glossario

Nella tabella riportata di seguito sono elencati tutti gli acronimi e le definizioni adottate nel presente documento.

| Term | ine                   | Definizione                                              |
|------|-----------------------|----------------------------------------------------------|
| 1.   | Distribuzione Diretta | Applicazione Medicinali – Distribuzione diretta          |
| 2.   | NSIS                  | Nuovo Sistema Informativo Sanitario                      |
| 3.   | U.R.L                 | (Universal Resource Locator) Identifica un indirizzo Web |
| 4.   | XML                   | eXtensible Markup Language                               |
| 5.   | XSD                   | XML Schema Definition                                    |
| 6    | ВО                    | Business Objects                                         |

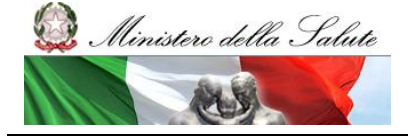

Manuale Utente

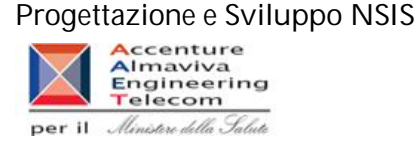

## Informazioni relative al prodotto e al suo utilizzo

#### Accesso al sistema

Per avere accesso alle funzionalità legate al proprio profilo, l'utente deve effettuare il login dal portale NSIS raggiungibile all'indirizzo URL: <u>https://nsis.sanita.it/ACCN/accessportalnsis/</u> "

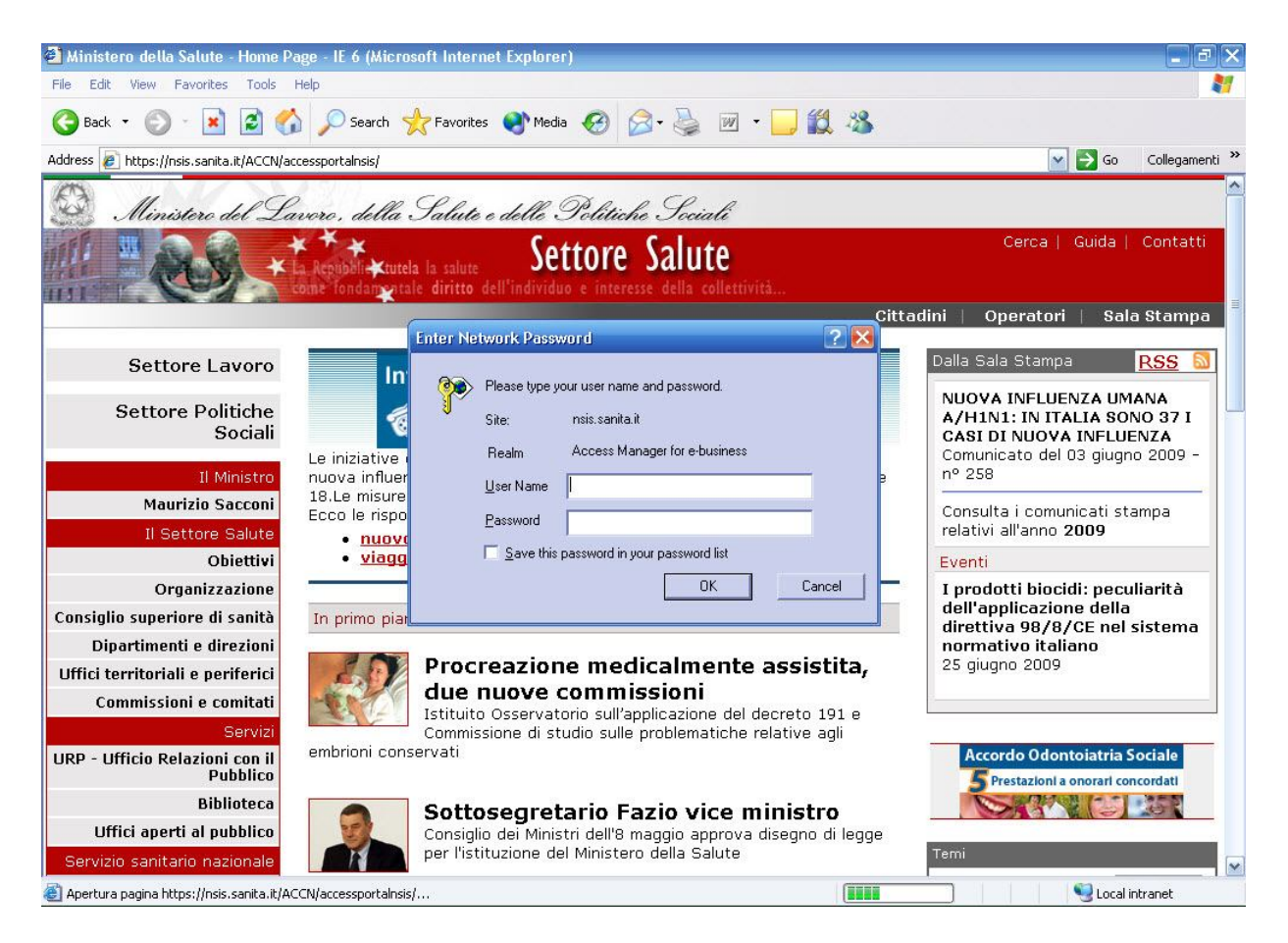

Figura 1: Richiesta credenziali di accesso

Inserite la username e la password, comparirà l'Home Page del Portale di Accesso all'area privata del NSIS raffigurata, in Figura 2, da cui è possibile accedere alle varie applicazioni disponibili.

#### Progettazione e Sviluppo NSIS

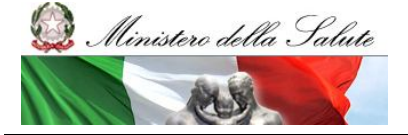

Manuale Utente

#### Accenture Almaviva Engineering Telecom per il Ministre della Salute

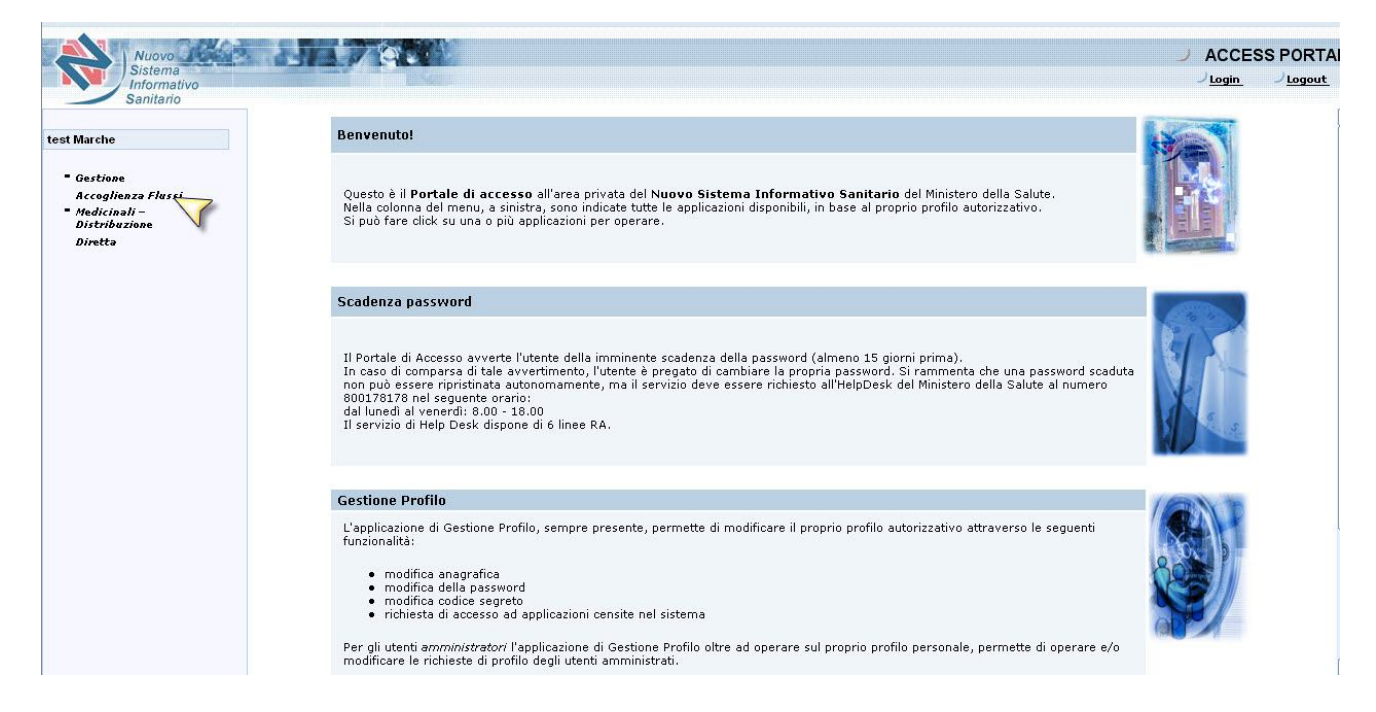

Figura 2: Access Portal NSIS

Da qui sarà possibile accedere all'applicazione "Medicinali – Distribuzione diretta" selezionando l'apposito link.

| Medicinali - Distribuzione Diretta | Home >                                                                                                    |  |
|------------------------------------|----------------------------------------------------------------------------------------------------|--|
| Trasmissione Dati                  | Utente: direttaLaz - test Marche                                                                                                    |  |
| Reportistica                       | L'applicazione <b>Medicinali – Distribuzione Diretta</b> si colloca all'interno del Nuovo Sistema Informativo Sanitario ed ha l'obiettivo di<br>consentire l'acquisizione di lutte le informazioni necessarie alla creazione della Banca Dati Centrale finalizzata al monitoraggio delle<br>spesa farmaceutica sostenuta dalle regioni nella distribuzione diretta e per conto dei farmaci, come previsto dal D.M. 31 Luglio 2007.<br>Dal menù è possibile cliccare su una delle voci disponibili per accedere alla funzionalità desiderata |  |

Figura 3: Accesso applicazione

SISN\_SSW.MSW\_FARUM\_DIR\_MTR.doc Pagina 7 di 70 Versione 4.1

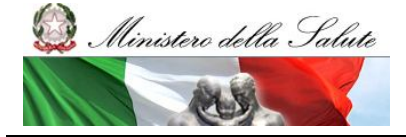

Manuale Utente

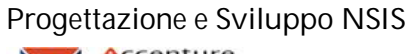

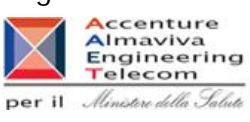

## Classi di utenza previste

| Profilo Utente                                                                                                    | Funzionalità                                                                                | Azione Abilitata                                                                                                    | Soglia di abilitazione |
|----------------------------------------------------------------------------------------------------|---------------------------------------------------------------------------------------------|----------------------------------------------------------------------------------------------------|------------------------|
| -Responsabile della<br>Trasmissione dei flussi<br>(DIRETTA_RDT)                                                         | - Invio flussi (Sistema<br>GAF)                                                             | Permette l'invio,<br>attraverso il<br>caricamento di un file<br>XML, dei flussi che<br>saranno<br>successivamente<br>oggetto di<br>elaborazione per i<br>tracciati Contratti e<br>Consumi (anche<br>tracciati di test) | Non prevista           |
| -Responsabile della<br>Trasmissione dei flussi<br>(DIRETTA_RDT)<br>- Monitoraggio<br>Distribuzione Diretta<br>(DIRETTA) | - Trasmissione Dati<br>(Sistema DD -<br>"Visualizza Esiti<br>Elaborazione")                 | Consente la ricerca<br>degli esiti di<br>elaborazione<br>attraverso diversi<br>parametri.                                                                                                    | Non prevista           |
| -Responsabile della<br>Trasmissione dei flussi<br>(DIRETTA_RDT)<br>- Monitoraggio<br>Distribuzione Diretta<br>(DIRETTA) | - Trasmissione Dati<br>(Sistema DD -<br>"Consulta Invii<br>Mensili" )                       | Permette di<br>visualizzare per quale<br>mese e anno è stato<br>inviato almeno un file<br>che non abbia generato<br>scarti o errori XSD.                                                                               | Non prevista           |
| -Monitoraggio<br>Distribuzione Diretta<br>(DIRETTA)                                                                     | -Trasmissione Dati<br>(Sistema DD -<br>"Gestione Aziende<br>Sanitarie")                     | Permette di verificare<br>lo stato delle Aziende<br>Sanitarie, se queste<br>sono o meno abilitate<br>alla distribuzione<br>diretta o per conto, di<br>variare e confermare lo<br>stato dell'Azienda<br>Sanitaria.      | Non prevista           |
| -Monitoraggio<br>Distribuzione Diretta<br>(DIRETTA)                                                                     | Reportistica (Sistema<br>DD - "Reportistica<br>BOXI Medicinali -<br>Distribuzione Diretta") | Permette di accedere<br>alle funzionalità di<br>BOXI.                                                                                                    | Non prevista           |

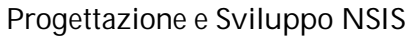

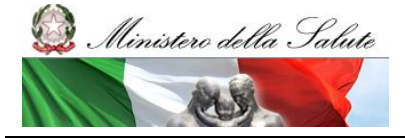

Manuale Utente

## Per il Ministre della Salute

| Trasmissiona dai      | Doportistica (Sistema | Consonto il download     | Non provista |
|-----------------------|-----------------------|--------------------------|--------------|
|                       |                       |                          | Non previsia |
| TIUSSI                | DD - "Download")      | dei dati inviati ai      |              |
| (DIRETTA_RDT)         |                       | sistema. I dati vengono  |              |
| -Monitoraggio         |                       | forniti all'utente       |              |
| Distribuzione Diretta |                       | attraverso un file in    |              |
| (DIRETTA)             |                       | formato compresso        |              |
|                       |                       | (.zip), al cui interno è |              |
|                       |                       | contenuto un file di     |              |
|                       |                       | testo.                   |              |
| -Monitoraggio         | Reportistica (Sistema | Consente di consultare   | Non prevista |
| Distribuzione Diretta | DD- "Ricerca          | le anagrafi utilizzate.  |              |
| (DIRETTA)             | Anagrafi")            | -                        |              |
| -Azienda Sanitaria    |                       |                          |              |
| (DIRETTA_AZS)         |                       |                          |              |

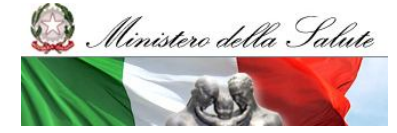

Manuale Utente

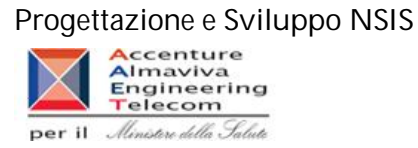

Aree funzionali

2.6.1 Trasmissione Dati

L'applicazione Medicinali - Distribuzione Diretta si colloca all'interno del Nuovo Sistema Informativo Sanitario ed ha l'obiettivo di consentire l'acquisizione di tutte le informazioni necessarie al monitoraggio della distribuzione diretta e per conto dei medicinali.

La voce relativa alla "Trasmissione dati" consente l'accesso alle funzioni :

-Visualizza Esiti Elaborazione -Consulta Invii Mensili -Gestione Aziende Sanitarie

## 2.6.2 Reportistica

La voce relativa alla reportistica permette l'accesso al sistema di reportistica Business Objects.

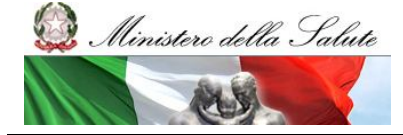

Manuale Utente

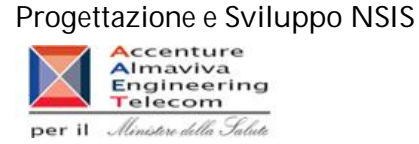

#### Visualizzazione esiti

La funzione di visualizzazione degli esiti (Area Trasmissione Dati) consente all'utente delle regioni di interrogare, attraverso l'inserimento di determinati parametri di ricerca, gli esiti riguardanti le elaborazioni dei file inviati al sistema.

2.6.3 Nome processo: Ricerca Esiti Elaborazione

La funzione di ricerca degli esiti mette a disposizione dell'utente vari parametri di ricerca:

Area Flusso Stato Elaborazione Data Invio (da – a) Id Upload

#### 2.6.4 Videata

| which many a many and                                                 |                                      | ••                                                                               |                                                  |    |  |
|-----------------------------------------------------------------------|--------------------------------------|----------------------------------------------------------------------------------|--------------------------------------------------|----|--|
| Medicinali - Distribuzione Diretta                                    | Home > Medicinali Distribuzione dire | tta                                                                              |                                                  |    |  |
| Trasmissione Dati<br>-Visualizza Esiti Elaborazione                   | Ricerca Esiti Elaborazione           |                                                                                  |                                                  |    |  |
| -Consulta Invii Mensili<br>Gestione Aziende Sanitarie<br>Reportistica |                                      | Regione :<br>Area*:<br>Flusso:<br>Stato Elaborazione:<br>Data Invio<br>da:<br>a: | MARCHE                                           |    |  |
|                                                                       |                                      | Id Upload:<br>La compilazione dei ca                                             | mpi contrassegnati da asterisco (*) è obbligator | la |  |

Figura 4 : Ricerca Esiti Elaborazione

Pagina 11 di 70

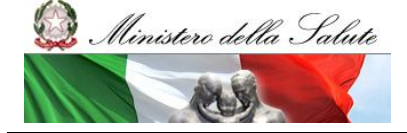

Manuale Utente

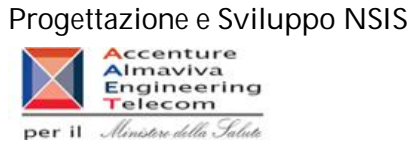

## 2.6.5 Descrizione dei campi della videata

| Campo               | Funzione associata | Tipo di dato | Valori ammessi                           |
|---------------------|--------------------|--------------|------------------------------------------|
| Regione             | nessuna            |              | -Regione cui è associato l'utente nel    |
|                     |                    |              | sistema di Provisioning                  |
| Area                |                    | Combo-Testo  | -Medicinali - Distribuzione Diretta      |
|                     |                    |              | -Medicinali - Distribuzione Diretta Test |
|                     |                    |              | (campo obbligatorio)                     |
| Flusso              |                    | Combo-Testo  | (valorizzata solo se l'Area è            |
|                     |                    |              | selezionata)                             |
|                     |                    |              | Medicinali - Distribuzione Diretta:      |
|                     |                    |              | -Tracciato 2                             |
|                     |                    |              | -Tracciato 3                             |
|                     |                    |              | Medicinali - Distribuzione Diretta Test: |
|                     |                    |              | -Tracciato Test 2                        |
|                     |                    |              | -Tracciato Test 3                        |
|                     |                    |              | (campo obbligatorio)                     |
| Stato Elaborazione  |                    | Combo-Testo  | -Tutti                                   |
|                     |                    |              | -Non Elaborato                           |
|                     |                    |              | -Elaborato (Tutti gli esiti)             |
|                     |                    |              | -XSD non rispettato                      |
|                     |                    |              | -Scarti                                  |
|                     |                    |              | -OK                                      |
| Data Invio (da – a) |                    | Data         | Formato Data:                            |
|                     |                    | Numeration   |                                          |
|                     |                    | Numerico     | INUMERI INTERI                           |
| Cerca               | Avvia la ricerca   | Puisante     |                                          |
|                     | con i criteri      |              |                                          |
|                     | Inseriti           |              |                                          |

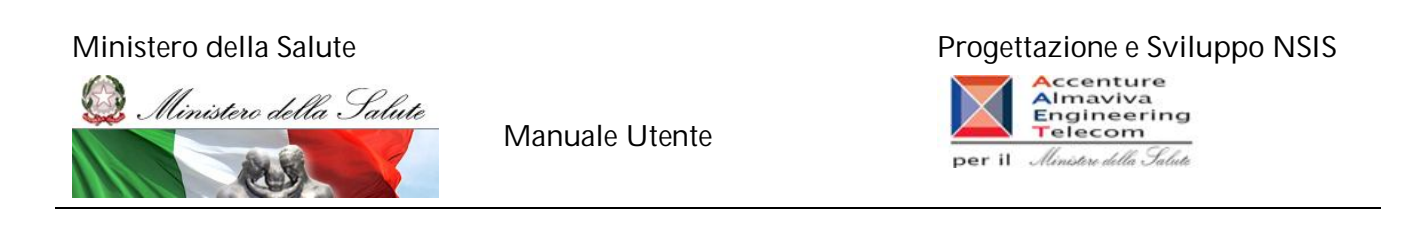

#### 2.6.6 Nome processo: Visualizzazione della lista degli esiti dell'elaborazione

La funzione di ricerca degli esiti (paragrafo 2.4.1) produce come risultato una lista degli ID Upload (figura 5), con il dettaglio del nome del file xml, la data e l'ora di invio e il risultato dello scarto dell'elaborazione. E' altresì possibile visualizzare il dettaglio dell'errore per gli ID Upload il cui stato di elaborazione risulta essere "Scarti" (paragrafo 2.4.3) o "XSD non rispettato".

Nel caso in cui la ricerca non produce risultati, verrà visualizzata la schermata con il messaggio "Nessun elemento trovato" (figura 6).

#### 2.6.7 Videata

| Medicinali - Distribuzione Diretta                                                                            | Home > Medicinali Distr  | ibuzione diretta               |                              |                              |                       |
|----------------------------------------------------------------------------------------------------|--------------------------|--------------------------------|------------------------------|------------------------------|-----------------------|
|                                                                                                    | Utente: direttaLaz - tes | t Marche                       |                              |                              |                       |
| Trasmissione Dati<br>-Visualizza Esiti Elaborazione<br>-Consulta Invii Mensili<br>-Gestione Aziende Sanitarie | Ricerca Esiti Elabora    | zione                          |                              |                              |                       |
| Reportistica                                                                                                  |                          | Regione :                      | MARCHE                       |                              |                       |
|                                                                                                    |                          | Area*:                         | Medicinali - Distribuzione d | iretta 💌                     |                       |
|                                                                                                    |                          | Flusso:                        | Medicinali - Distribuzione D | iretta - Tracciato 3 💌       |                       |
|                                                                                                    |                          | Stato Elaborazione:            | tutti                        | ~                            |                       |
|                                                                                                    |                          |                                |                              |                              |                       |
|                                                                                                    |                          | Data Invio                     |                              |                              |                       |
|                                                                                                    |                          | da:                            |                              |                              |                       |
|                                                                                                    |                          | a:                             |                              |                              |                       |
|                                                                                                    |                          | Id Upload:                     |                              |                              |                       |
|                                                                                                    |                          | La compilazione dei ca         | impi contrassegnati da a     | asterisco (*) è obbligatoria |                       |
|                                                                                                    | ID Upload                | Nome Fi                        | le                           | Data Invio                   | Stato<br>Elaborazione |
|                                                                                                    | 483730                   | errore_XSD_20122009.xml        |                              | 21/07/2009 12:38:53          | XSD non rispettato    |
|                                                                                                    | 483731                   | scarti_20122009.xml            |                              | 21/07/2009 12:39:05          | scarti                |
|                                                                                                    | 483732                   | elaborato OK segni 20122009.xm | 1                            | 21/07/2009 12:39:15          | ОК                    |
|                                                                                                    | 100105                   |                                |                              |                              |                       |

Figura 5 : Risultati Esiti elaborazioni

#### Progettazione e Sviluppo NSIS

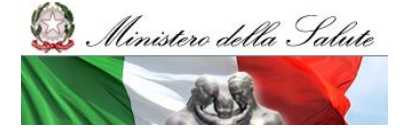

Manuale Utente

| $\mathbf{X}$ | Accenture<br>Almaviva<br>Engineering<br>Telecom |
|--------------|-------------------------------------------------|
| per il       | Ministere della Salute                          |

| Medicinali - Distribuzione Diretta                                                                              | Home > Medicinali Distribuzione diretta                                                                                                    |  |
|----------------------------------------------------------------------------------------------------|----------------------------------------------------------------------------------------------------|--|
| Trasmissione Dati                                                                                               | Utente: direttaLaz - test Marche                                                                                                    |  |
| -Visualizza Esiti Elaborazione<br>-Consulta Inivi Mensili<br>-Gestione Aziende Sanitarie<br><b>Reportistica</b> | Ricerca Esiti Elaborazione  Regione : MARCHE  Area*: Medicinali - Distribuzione diretta  Flusso: Medicinali - Distribuzione Diretta - Tracciato 3 M  Stato Elaborazione: tutti Data Invio |  |
|                                                                                                    | da:                                                                                                    |  |
|                                                                                                    | Nessun elemento trovato                                                                                                    |  |

Figura 6 : Nessun risultato trovato

| Campo              | Funzione associata                                         | Tipo di dato | Valori ammessi                                                                                          |
|--------------------|------------------------------------------------------------|--------------|----------------------------------------------------------------------------------------------------|
| Id Upload          |                                                            | Numerico     | Numeri interi                                                                                           |
| Nome File          |                                                            | Testo        | Nome del file                                                                                           |
| Data Invio         |                                                            | Data         | Formato Data:                                                                                           |
|                    |                                                            |              | DD/MM/AAAA                                                                                              |
|                    |                                                            |              | hh:mm:ss                                                                                                |
| Stato Elaborazione | Visualizzazione del<br>dettaglio dell'ID<br>Upload         | Testo        | -XSD non rispettato<br>-Scarti<br>Non associati alla<br>funzione di dettaglio:<br>-Ok<br>-Non Elaborato |
| Cerca              | Effettua una nuova ricerca<br>in base ai criteri impostati | Pulsante     |                                                                                                    |

## 2.6.8 Descrizione dei campi della videata

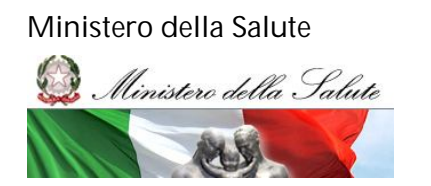

Manuale Utente

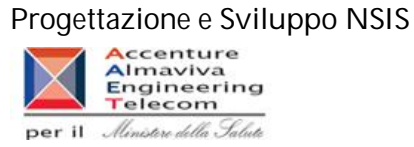

2.6.9 Nome processo: Visualizzazione delle righe errate (Scarto) – Tracciato 1

La funzione di visualizzazione della lista degli esiti dell'elaborazione (paragrafo 2.4.2), permette di visualizzare le righe errate contenute nel tracciato inviato con l'ID Upload visualizzato. Per ottenere il dettaglio dell'errore cliccare sul link "Scarti".

E' possibile filtrare gli scarti ricevuti dal sistema selezionando una tipologia di errore e cliccando sul tasto "filtra". Il filtro può essere rimosso cliccando sul tasto "annulla filtro" (Fig. 7).

A seguito di un errore che causa lo scarto di tutto il file per lo stesso motivo, un avviso informerà l'utente.

Il messaggio che comparirà sarà il seguente: "ATTENZIONE: Tutti i record sono stati scartati per il medesimo errore. La motivazione dello scarto è disponibile consultando il dettaglio".

In questo caso comparirà una sola riga scartata, comprendente i soli campi chiave, indipendentemente dalle righe contenute nel file inviato.

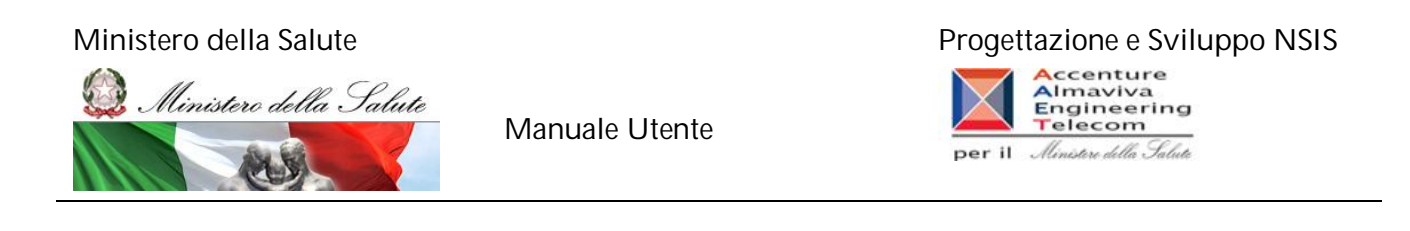

#### 2.6.10 Videata

| Terrender Dett                                                                           |             | erca E | csiti Elaborazio         | ne    |                |                  |                                                                                                    |                  |          |              |   |  |
|------------------------------------------------------------------------------------------|-------------|--------|--------------------------|-------|----------------|------------------|----------------------------------------------------------------------------------------------------|------------------|----------|--------------|---|--|
| -Visualizza Esiti Elaborazione                                                           | Utente: mi1 | 1737   | - Test RTI               |       |                |                  |                                                                                                    |                  |          |              |   |  |
| -Visualizza Esiti Elaborazione<br>-Consulta Invii Mensili<br>-Gestione Aziende Sanitarie | Elenco Rig  | he So  | cartate                  |       |                |                  |                                                                                                    |                  |          |              |   |  |
| Reportistica<br>- Reportistica Diretta (BO)<br>- Download<br>- Ricerca Anagrafi          |             | DAD: - | 423633<br>Errori Riscont | rati  |                |                  |                                                                                                    |                  |          |              |   |  |
|                                                                                          | 22          |        | Codice E                 | rrore |                | E                | escrizione Erro                                                                                                    | re               |          | Nume<br>Righ | e |  |
|                                                                                          |             | 0      | D01                      |       | Il codice azie | enda sanitaria n | on esiste per la r                                                                                                    | regione indicata |          | 1            |   |  |
|                                                                                          | ·           |        |                          |       |                | Filtra           | Annulla filtro                                                                                                    |                  |          |              |   |  |
|                                                                                          |             | _      |                          |       | Elenco delle   | righe con errori | - filtrate per co                                                                                                    | dice errore      |          |              |   |  |
|                                                                                          |             |        |                          |       |                | - 5              | and the second second se | Canale           | Costo    | Costo        | C |  |
|                                                                                          |             | R      | egione                   | Azie  | nda Sanitaria  | Mese             | Anno                                                                                                    | erogazione       | acquisto | servizio     | c |  |

Figura 7 : Pagina di Elenco righe Scartate Tracciato 1

| Medicinali – Distribuzione Diretta                                                    | Home > Ricerca Esiti Elaborazion                                                                                               | e                        |                    |                 |                  |          |              |           |   |  |
|---------------------------------------------------------------------------------------|----------------------------------------------------------------------------------------------------|--------------------------|--------------------|-----------------|------------------|----------|--------------|-----------|---|--|
| Frasmissione Dati                                                                     | Utente: mi11737 - Test RTI                                                                                                    |                          |                    |                 |                  |          |              |           |   |  |
| Visualizza Esiti Elaborazione<br>Consulta Invii Mensili<br>Gestione Aziende Sanitarie | Elenco Righe Scartate                                                                                                    |                          |                    |                 |                  |          |              |           | - |  |
| eportistica<br>Reportistica Diretta (BO)                                              | ID UPLOAD: 423633                                                                                                    |                          |                    |                 |                  |          |              |           |   |  |
| - Download<br>- Ricerca Anagrafi                                                      | Tipologie Errori Riscontr                                                                                                    | ati                      |                    |                 |                  |          |              |           |   |  |
|                                                                                       | Codice E                                                                                                    | rrore                    | Di                 | escrizione Erro | ire              |          | Nume<br>Righ | e         |   |  |
|                                                                                       | C D01                                                                                                    | Il codice azi            | enda sanitaria no  | n esiste per la | regione indicata |          | 1            |           |   |  |
|                                                                                       |                                                                                                    | Elenco delle             | riabe con errori - | filtrate per co | dice errore      |          |              |           |   |  |
|                                                                                       | Pagiona                                                                                                    | Azianda Sanitaria        | Mara               | Anno            | Canale           | Costo    | Costo        |           |   |  |
|                                                                                       | Regione                                                                                                    | Azienua Jaimaria         | (Tese              | Anno            | erogazione       | acquisto | servizio     | 1.11.11   |   |  |
|                                                                                       | 010                                                                                                    | 010892                   | 10                 | 2007            | D                | 24,18100 | 0.00         | dettaglio |   |  |
|                                                                                       | ATTENZIONE:                                                                                                    | scartati per il medesimo | errore.            |                 |                  |          |              |           |   |  |
|                                                                                       | Tutti record sono stati scartati per il medesimo errore.<br>La motivazione dello scarto è disponibile consultando il dettaglio |                          |                    |                 |                  |          |              |           |   |  |

SISN\_SSW.MSW\_FARUM\_DIR\_MTR.doc

Pagina 16 di 70

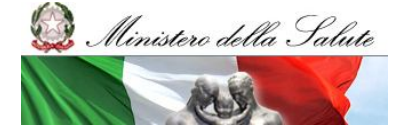

Manuale Utente

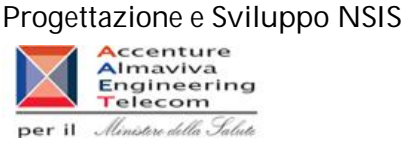

Figura 8: Tutte le righe sono state scartate per lo stesso errore – Tracciato 1

2.6.11 Descrizione dei campi della videata

| Campo              | Funzione associata           | Tipo di dato | Valori ammessi             |
|--------------------|------------------------------|--------------|----------------------------|
| ID UPLOAD          | Nessuna                      | Numerico     | Numeri interi              |
| Regione            | Nessuna                      | Testo        | Codici regione             |
| Azienda Sanitaria  | Nessuna                      | Testo        | Codici delle aziende       |
|                    |                              |              | sanitarie                  |
| Mese               | Nessuna                      | Testo        | Formato Data: MM           |
| Anno               | Nessuna                      | Testo        | Formato Data: AAAA         |
| Canale erogazione  |                              | Testo        | D = distribuzione diretta  |
|                    |                              |              | P = distribuzione per      |
|                    |                              |              | conto                      |
| Costo acquisto     | Nessuna                      | Numerico     | Numerico Decimale          |
| Costo servizio     |                              | Numerico     | Numerico Decimale          |
| Dettaglio          | Visualizzazione dettaglio    | Hyperlink    | "Dettaglio"                |
|                    | delle righe scartate         |              |                            |
| Filtra             | Filtra le righe scartate per | Pulsante     |                            |
|                    | il codice di errore          |              |                            |
|                    | selezionato.                 |              |                            |
| Annulla Filtro     | Elimina il filtro errori     | Pulsante     |                            |
|                    | eventualmente impostato      |              |                            |
| Codice Errore      | Codice dell'errore che ha    | Testo        | Codici di errori per gli   |
|                    | causato lo scarto            |              | scarti                     |
| Descrizione Errore | Descrizione dell'errore che  | Testo        | Descrizione errori per gli |
|                    | ha causato lo scarto         |              | scarti                     |
| Numero Righe       | Contiene il numero di        | Numerico     | Numerico Decimale          |
|                    | righe che è stato scartato a |              |                            |
|                    | causa di quell'errore        |              |                            |

2.6.12 Nome processo: Visualizzazione del dettaglio delle righe scartate (Scarto)– Tracciato 1

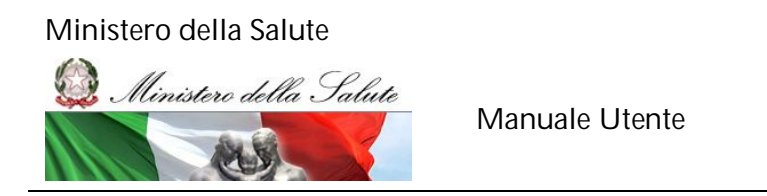

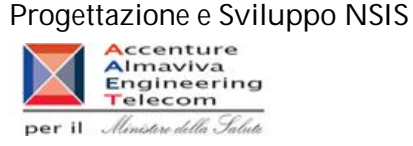

Cliccando sul pulsante "dettaglio" nella pagina di elenco righe scartate (figura 7) si apre la schermata "Pagina di dettaglio riga scartata" (Figura 9).

La pagina visualizza il singolo dettaglio degli errori presenti su ogni campo ed il relativo valore.

## 2.6.13 Videata

| Distribuzione Diretta                                     | Home > Ricerca E        | siti Elaborazione > Elenco Righe Scartate |          |                                                                      |  |  |  |  |  |
|-----------------------------------------------------------|-------------------------|-------------------------------------------|----------|----------------------------------------------------------------------|--|--|--|--|--|
| Turanizziana Daki                                         | Utente: mi11737 -       | Test RTI                                  |          |                                                                      |  |  |  |  |  |
| -Visualizza Esiti Elaborazione<br>-Consulta Iovii Mensili | Dettaglio Riga Scartata |                                           |          |                                                                      |  |  |  |  |  |
| -Gestione Aziende Sanitarie                               |                         |                                           |          |                                                                      |  |  |  |  |  |
| Reportistica                                              |                         | ID URI 01D: 423633                        |          |                                                                      |  |  |  |  |  |
|                                                           |                         | 10 01 2000. 423033                        |          |                                                                      |  |  |  |  |  |
|                                                           |                         | Dettaglio del record con errori           |          |                                                                      |  |  |  |  |  |
|                                                           |                         | Campo                                     | Valore   | Errore                                                               |  |  |  |  |  |
|                                                           |                         | Regione erogante                          | 010      | •                                                                    |  |  |  |  |  |
|                                                           |                         | Codice Azienda Sanitaria Erogante         | 010892   | D01 - Il codice azienda sanitaria non esiste per la regione indicata |  |  |  |  |  |
|                                                           |                         | Mese di riferimento                       | 10       | -                                                                    |  |  |  |  |  |
|                                                           |                         | Anno di riferimento                       | 2007     | •                                                                    |  |  |  |  |  |
|                                                           |                         | Canale di erogazione                      | D        |                                                                      |  |  |  |  |  |
|                                                           |                         | Costo d'acquisto                          | 24,18100 |                                                                      |  |  |  |  |  |
|                                                           |                         | Costo del servizio                        | 0.00     |                                                                      |  |  |  |  |  |
|                                                           |                         | Tino operazione                           | I        |                                                                      |  |  |  |  |  |

Figura 9 : Pagina di dettaglio Riga Scartata (Tracciato 1)

2.6.14 Descrizione dei campi della videata

| Campo                | Funzione associata | Tipo di dato | Valori ammessi              |
|----------------------|--------------------|--------------|-----------------------------|
| ID UPLOAD            | Nessuna            | Numerico     | Numero intero               |
| Regione Erogante     | Nessuna            | Testo        | Codice regione              |
| Codice Azienda       | Nessuna            | Testo        | Codice azienda sanitaria.   |
| Sanitaria Erogante   |                    |              |                             |
| Mese di riferimento  | Nessuna            | Testo        | Formato Data: MM            |
| Anno di riferimento  | Nessuna            | Testo        | Formato Data: AAAA          |
| Canale di erogazione |                    | Testo        | D = distribuzione diretta   |
|                      |                    |              | P = distribuzione per conto |
| Costo d'acquisto     | Nessuna            | Numerico     | Numerico decimale           |
| Costo servizio       |                    | Numerico     | Numerico decimale           |
| Tipo operazione      |                    | Testo        | - I : Inserimento           |
|                      |                    |              | - V: Variazione             |
|                      |                    |              | - C : Cancellazione         |

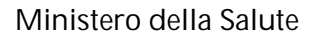

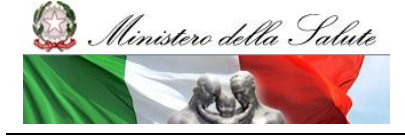

Manuale Utente

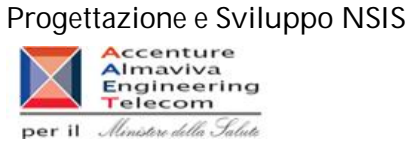

2.6.15 Nome processo: Visualizzazione delle righe errate (Scarto) – Tracciato 2

La funzione di visualizzazione della lista degli ID Upload (paragrafo 2.4.2), permette di visualizzare le righe errate contenute nel tracciato inviato con l'ID Upload visualizzato. Per ottenere il dettaglio dell'errore cliccare sul link "Scarti".

E' possibile filtrare gli scarti ricevuti dal sistema selezionando una tipologia di errore e cliccando sul tasto "filtra". Il filtro può essere rimosso cliccando sul tasto "annulla filtro" (Fig.10).

A seguito di un errore che causa lo scarto di tutto il file per lo stesso motivo, un avviso informerà l'utente.

Il messaggio che comparirà sarà il seguente: "ATTENZIONE: Tutti i record sono stati scartati per il medesimo errore. La motivazione dello scarto è disponibile consultando il dettaglio".

In questo caso comparirà una sola riga scartata, comprendente i soli campi chiave, indipendentemente dalle righe contenute nel file inviato.

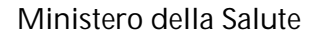

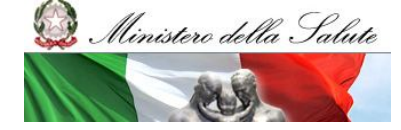

Manuale Utente

#### Progettazione e Sviluppo NSIS

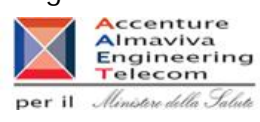

## 2.6.16 Videata

|                                                                                          |                  | cord claborazione                       |                      |          |              |                                                                                                    |                      |                      |                   |                   |                 |  |
|------------------------------------------------------------------------------------------|------------------|-----------------------------------------|----------------------|----------|--------------|----------------------------------------------------------------------------------------------------|----------------------|----------------------|-------------------|-------------------|-----------------|--|
| Trasmissione Dati                                                                        | Utente: direttaL | az - test Marche                        |                      |          |              |                                                                                                    |                      |                      |                   |                   |                 |  |
| -Visualizza Esiti Elaborazione<br>-Consulta Invii Mensili<br>-Gestione Aziende Sanitarie | Elenco Righe S   | Scartate                                |                      |          |              |                                                                                                    |                      |                      |                   |                   |                 |  |
| Reportistica                                                                             | ID UPLOAD:       | : <b>409299</b><br>e Errori Riscontrati |                      |          |              |                                                                                                    |                      |                      |                   |                   |                 |  |
|                                                                                          |                  | Codice Errore                           |                      |          | D            | escrizione E                                                                                                    | rrore                |                      |                   |                   | Numero<br>Righe |  |
|                                                                                          | С                | B41                                     | Per questa tipologia | di medic | cinale il co | sto di acquisto                                                                                                    | deve essere d        | lello stesso seg     | no della qu       | antita'           | 1               |  |
|                                                                                          |                  |                                         |                      |          | Filtra       | Annulla filtr                                                                                                    | 2                    |                      |                   |                   |                 |  |
|                                                                                          | ~                |                                         | Elenco delle         | righe    | con erro     | ri - filtrate p                                                                                                    | er codice e          | rrore                |                   |                   |                 |  |
|                                                                                          | Regione          | e Azienda                               | Sanitaria M          | lese     | Anno         | Tipo<br>Medicinale                                                                                                    | Codice<br>Medicinale | Canale<br>erogazione | Costo<br>acquisto | Costo<br>servizio |                 |  |
|                                                                                          | negioni          |                                         |                      |          |              | and the second second se |                      |                      |                   |                   |                 |  |

Figura 10 : Righe Scartate Tracciato 2

| fedicinali - Distribuzione Diretta                                                       | Home > Ricerca   | Esiti Elaborazione                   |                                    |                                                        |                                             |                                    |                              |                           |                 |     |
|------------------------------------------------------------------------------------------|------------------|--------------------------------------|------------------------------------|--------------------------------------------------------|---------------------------------------------|------------------------------------|------------------------------|---------------------------|-----------------|-----|
| Trasmissione Dati                                                                        | Utente: direttaL | iz - test Marche                     |                                    |                                                        |                                             |                                    |                              |                           |                 |     |
| -Visualizza Esiti Elaborazione<br>-Consulta Invii Mensili<br>-Gestione Aziende Sanitarie | Elenco Righe S   | cartate                              |                                    |                                                        |                                             |                                    |                              |                           |                 |     |
| Reportistica                                                                             | ID UPLOAD:       | 409299                               |                                    |                                                        |                                             |                                    |                              |                           |                 |     |
|                                                                                          | Tipologie        | e Errori Riscontrati                 |                                    |                                                        |                                             |                                    |                              |                           |                 | T I |
|                                                                                          |                  | Codice Errore                        |                                    | Descrizione I                                          | irrore                                      |                                    |                              |                           | Numero<br>Righe |     |
|                                                                                          | C                | B41 Per questa tip                   | pologia di medicin                 | nale il costo di acquist                               | o deve essere d                             | lello stesso sej                   | no della qu                  | iantita'                  | 1               |     |
|                                                                                          |                  |                                      |                                    |                                                        |                                             |                                    |                              |                           |                 |     |
|                                                                                          |                  | Elenc                                | o delle righe co                   | on errori - filtrate i                                 | per codice e                                | rrore                              |                              |                           |                 |     |
|                                                                                          | Regione          | Elenc<br>Azienda Sanitaria           | o delle righe co<br>Mese A         | n errori - filtrate<br>nno Tipo<br>Medicinale          | per codice e<br>Codice<br>Medicinale        | rrore<br>Canale<br>erogazione      | Costo                        | Costo                     |                 |     |
|                                                                                          | Regione<br>110   | Elenc<br>Azienda Sanitaria<br>080104 | o delle righe co<br>Mese A<br>04 2 | n errori - filtrate<br>nno Tipo<br>Medicinale<br>009 1 | Codice<br>Codice<br>Medicinale<br>025682028 | rrore<br>Canale<br>erogazione<br>D | Costo<br>acquisto<br>0.00000 | Costo<br>servizio<br>0.00 | dettaglio       |     |

SISN\_SSW.MSW\_FARUM\_DIR\_MTR.doc

Pagina 20 di 70

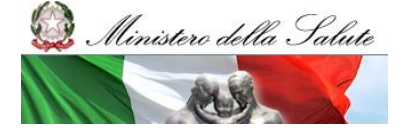

Manuale Utente

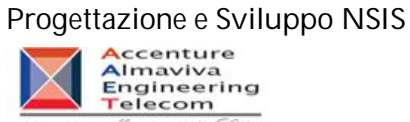

per il Ministere della Salute

Figura 11: Tutte le righe sono state scartate per lo stesso errore – Tracciato 2

2.6.17 Descrizione dei campi della videata

| Campo              | Funzione associata                                                              | Tipo di dato | Valori ammessi                                                                                                    |
|--------------------|---------------------------------------------------------------------------------|--------------|----------------------------------------------------------------------------------------------------|
| ID UPLOAD          |                                                                                 | Numerico     | Numeri interi                                                                                                    |
| Regione            |                                                                                 | Testo        | Codici regione                                                                                                    |
| Azienda Sanitaria  |                                                                                 | Testo        | Codice dell'Azienda Sanitaria                                                                                                    |
| MESE               |                                                                                 | Testo        | Formato Data: MM                                                                                                    |
| ANNO               |                                                                                 | Testo        | Formato Data: AAAA                                                                                                    |
| Tipo Medicinale    |                                                                                 | Numerico     | <ul> <li>1 = confezione con AIC</li> <li>2 = formule magistrali e</li> <li>officinali</li> <li>= esteri</li> <li>= Ossigeno liquido</li> <li>= Ossigeno gassoso</li> <li>= Altri medicinali</li> </ul> |
| Codice Medicinale  |                                                                                 | Numerico     | Codice AIC o ATC del<br>medicinale                                                                                                    |
| Canale erogazione  |                                                                                 | Testo        | D = distribuzione diretta<br>P = distribuzione per conto                                                                                                    |
| Costo acquisto     |                                                                                 | Numerico     | Numerico Decimale                                                                                                    |
| Costo servizio     |                                                                                 | Numerico     | Numerico Decimale                                                                                                    |
| Dettaglio          | Visualizzazione del dettaglio dell'errore di riga                               | Hyperlink    | "Dettaglio"                                                                                                    |
| Filtra             | Filtra la tipologia di errore                                                   | Pulsante     |                                                                                                    |
| Annulla Filtro     | Elimina il filtro errori<br>eventualmente impostato                             | Pulsante     |                                                                                                    |
| Indietro           | Torna alla pagina precedente                                                    | Pulsante     |                                                                                                    |
| Download           | Permette di effettuare il<br>download del dettaglio<br>degli scarti su file TXT | Pulsante     |                                                                                                    |
| Codice Errore      | Codice dell'errore che ha<br>causato lo scarto                                  | Testo        | Codici di errori per gli scarti                                                                                                    |
| Descrizione Errore | Descrizione dell'errore che<br>ha causato lo scarto                             | Testo        | Descrizione errori per gli scarti                                                                                                    |
| Numero Righe       | Contiene il numero di righe<br>che è stato scartato a causa<br>di quell'errore  | Numerico     | Numerico Decimale                                                                                                    |

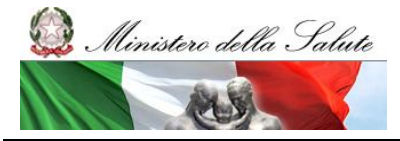

Manuale Utente

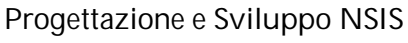

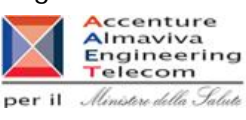

2.6.18 Nome processo: Visualizzazione del dettaglio dell'errore di riga (Scarto) – Tracciato 2

La pagina visualizza il singolo dettaglio degli errori presenti su ogni campo ed il relativo valore dello stesso.

#### 2.6.19 Videata

| Medicinali - Distribuzione Diretta            | Home > Ricerca Esiti Elaborazione > Elenco Righe Scar | tate                            |                                                                                                    |  |  |  |  |  |  |  |
|-----------------------------------------------|-------------------------------------------------------|---------------------------------|----------------------------------------------------------------------------------------------------|--|--|--|--|--|--|--|
| Traspissione Dati                             | Utente: direttaLaz - test Marche                      |                                 |                                                                                                    |  |  |  |  |  |  |  |
| -Visualizza Esiti Elaborazione                | Dettaglio Riga Scartata                               |                                 |                                                                                                    |  |  |  |  |  |  |  |
| -Gestione Aziende Sanitarie<br>• Reportistica | ID UPLOAD: 409299                                     |                                 |                                                                                                    |  |  |  |  |  |  |  |
|                                               |                                                       | Dettaglio del record con errori |                                                                                                    |  |  |  |  |  |  |  |
|                                               | Campo                                                 | Valore                          | Errore                                                                                                    |  |  |  |  |  |  |  |
|                                               | Regione erogante                                      | 110                             | 2                                                                                                    |  |  |  |  |  |  |  |
|                                               | Codice Azienda Sanitaria Erogante                     | 080104                          | -                                                                                                    |  |  |  |  |  |  |  |
|                                               | Mese di riferimento                                   | 04                              |                                                                                                    |  |  |  |  |  |  |  |
|                                               | Anno di riferimento                                   | 2009                            |                                                                                                    |  |  |  |  |  |  |  |
|                                               | Codice Medicinale                                     | 025682028                       | •                                                                                                    |  |  |  |  |  |  |  |
|                                               | Tipo Medicinale                                       | 1                               |                                                                                                    |  |  |  |  |  |  |  |
|                                               | Canale di erogazione                                  | D                               | -                                                                                                    |  |  |  |  |  |  |  |
|                                               | Quantita'                                             | null                            |                                                                                                    |  |  |  |  |  |  |  |
|                                               | Fattore di conversione                                | null                            | -                                                                                                    |  |  |  |  |  |  |  |
|                                               | Costo d'acquisto                                      | 0.00000                         | • B41 - Per questa tipologia di medicinale il costo di acquisto deve essere dello stesso segno della quantita' |  |  |  |  |  |  |  |
|                                               | Costo del servizio                                    | 0.00                            |                                                                                                    |  |  |  |  |  |  |  |
|                                               | Tipo operazione                                       | I                               |                                                                                                    |  |  |  |  |  |  |  |

Figura 12 : Dettaglio Scarti Tracciato 2

 ${\sf SISN\_SSW.MSW\_FARUM\_DIR\_MTR.doc}$ 

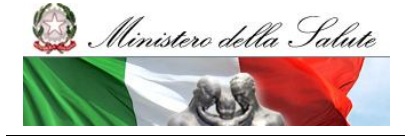

Manuale Utente

Progettazione e Sviluppo NSIS

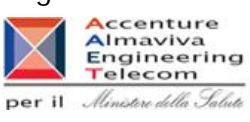

2.6.20 Descrizione dei campi della videata

| Campo                  | Funzione associata | Tipo di dato | Valori ammessi                                                                                                    |
|------------------------|--------------------|--------------|----------------------------------------------------------------------------------------------------|
| ID UPLOAD              | Nessuna            | Numerico     | Numero intero                                                                                                    |
| Regione Erogante       | Nessuna            | Testo        | Codice regione                                                                                                    |
| Codice Azienda         | Nessuna            | Testo        | Codice Azienda Sanitaria                                                                                                    |
| Sanitaria Erogante     |                    |              |                                                                                                    |
| Mese di riferimento    | Nessuna            | Testo        | Formato Data: MM                                                                                                    |
| Anno di riferimento    | Nessuna            | Testo        | Formato Data: AAAA                                                                                                    |
| Codice Medicinale      | Nessuna            | Numerico     | Codice AIC o codice ATC                                                                                                    |
| Tipo Medicinale        | Nessuna            | Numerico     | <ol> <li>1 = confezione con AIC</li> <li>2 = formule magistrali e<br/>officinali</li> <li>3 = esteri</li> <li>4 = Ossigeno liquido</li> <li>5 = Ossigeno gassoso</li> <li>6 = Altri medicinali</li> </ol> |
| Canale di erogazione   | Nessuna            | Testo        | D = distribuzione diretta<br>P = distribuzione per conto                                                                                                    |
| Costo acquisto         | Nessuna            | Numerico     | Numerico decimale                                                                                                    |
| Costo servizio         | Nessuna            | Numerico     | Numerico decimale                                                                                                    |
| Tipo operazione        | Nessuna            | Testo        | - I : Inserimento                                                                                                    |
|                        |                    |              | - V: Variazione                                                                                                    |
|                        |                    |              | - C : Cancellazione                                                                                                    |
| Quantità               | Nessuna            | Numerico     | Numerico Decimale                                                                                                    |
| Fattore di conversione | Nessuna            | Numerico     | Contiene il fattore di                                                                                                    |
|                        |                    |              | conversione                                                                                                    |

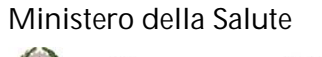

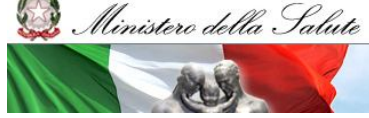

Manuale Utente

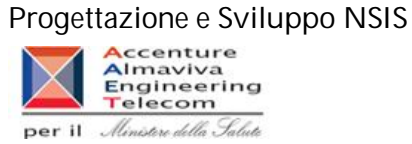

2.6.21 Nome processo: Visualizzazione delle righe errate (Scarto) – Tracciato 3

La funzione di visualizzazione della lista degli ID Upload (paragrafo 2.4.2), permette di visualizzare le righe errate contenute nel tracciato inviato con l'ID Upload visualizzato. Per ottenere il dettaglio dell'errore cliccare sul link "Scarti".

E' possibile filtrare gli scarti ricevuti dal sistema selezionando una tipologia di errore e cliccando sul tasto "filtra". Il filtro può essere rimosso cliccando sul tasto "annulla filtro" (Fig. 13).

A seguito di un errore che causa lo scarto di tutto il file per lo stesso motivo, un avviso informerà l'utente.

Il messaggio che comparirà sarà il seguente: "ATTENZIONE: Tutti i record sono stati scartati per il medesimo errore. La motivazione dello scarto è disponibile consultando il dettaglio".

In questo caso comparirà una sola riga scartata, comprendente i soli campi chiave, indipendentemente dalle righe contenute nel file inviato.

| nearchian bisaibacióne birecta                                                                                      | Home >                                | Ricerca                    | a Esiti Elaborazione                            |                                                                    |                |          |                    |                      |                      |                   |                   |                  |  |
|----------------------------------------------------------------------------------------------------|---------------------------------------|----------------------------|-------------------------------------------------|--------------------------------------------------------------------|----------------|----------|--------------------|----------------------|----------------------|-------------------|-------------------|------------------|--|
| Trasmissione Dati                                                                                                   | Utente: diretta Amm - claudio bianchi |                            |                                                 |                                                                    |                |          |                    |                      |                      |                   |                   |                  |  |
| -Visualiza Esiti Elaborazione<br>-Consulta Invii Mensili<br>-Gestione Aziende Sanitarie<br><b>&gt; Reportistica</b> | IDL                                   | Righe<br>IPLOAC<br>Tipolog | Scartate<br>:: 490201<br>iie Errori Riscontrati |                                                                    |                |          |                    |                      |                      |                   |                   |                  |  |
|                                                                                                    |                                       |                            | Codice Errore                                   |                                                                    |                | D        | escrizione Er      | rore                 |                      |                   | Nume              | ro               |  |
|                                                                                                    |                                       | C 805                      |                                                 |                                                                    | à presente nel | sistema: | impossibile effe   | ettuare l'inse       | rimento              |                   | 2                 |                  |  |
|                                                                                                    |                                       | С                          | B08                                             | Sono stati inviati due record uguali all'interno dello stesso file |                |          |                    |                      | 1                    |                   |                   |                  |  |
|                                                                                                    | 3                                     |                            |                                                 |                                                                    |                | Filtra   | Annulla filtr      | •                    |                      |                   |                   |                  |  |
|                                                                                                    |                                       |                            |                                                 | Elenc                                                              | o delle righe  | con erro | ori - filtrate p   | er codice e          | rrore                |                   |                   |                  |  |
|                                                                                                    |                                       | Regio                      | ne Aziend                                       | a Saniaria                                                         | Mese           | Anno     | Tipo<br>Medicinale | Codice<br>Medicinale | Canale<br>erogazione | Costo<br>acquisto | Costo<br>servizio |                  |  |
|                                                                                                    | 120                                   | )                          | 120101                                          |                                                                    | 12             | 2008     | 2                  | D10AB03              | D                    | 0.00 00.0         | 6369.69           | <u>dettaglio</u> |  |
|                                                                                                    | 120                                   | )                          | 120101                                          |                                                                    | 12             | 2008     | 2                  | D10AB03              | D                    | 0.00 000          | 6369.69           | dettaglio        |  |

## 2.6.22 Videata

Figura 13 : Righe Scartate Tracciato 3

## Progettazione e Sviluppo NSIS

per il Ministere della Salute

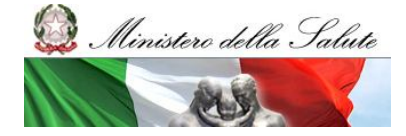

Manuale Utente

| the transmission of the                                                                                | 1                                                                                                    | e met t                                                                                 |                                                                   |                                       |                                     |                                                                  |                                                            |                                     |                                           |                                                       |                                      |    |  |
|----------------------------------------------------------------------------------------------------|----------------------------------------------------------------------------------------------------|-----------------------------------------------------------------------------------------|-------------------------------------------------------------------|---------------------------------------|-------------------------------------|------------------------------------------------------------------|------------------------------------------------------------|-------------------------------------|-------------------------------------------|-------------------------------------------------------|--------------------------------------|----|--|
| dicinali - Distribuzione Diretta                                                                       | Wents / Neeta and Ladoo alone                                                                               |                                                                                         |                                                                   |                                       |                                     |                                                                  |                                                            |                                     |                                           | _                                                     |                                      |    |  |
| #smissione Dati<br>Isualizza Esiti Elaborazione<br>Consulta Invii Mensili<br>Astione Azionde Sanitaria | Elenco Righe                                                                                                | Scartate                                                                                |                                                                   |                                       |                                     |                                                                  |                                                            |                                     |                                           |                                                       |                                      |    |  |
| portistica                                                                                             | ID UPLOAD                                                                                                   | 490201                                                                                  |                                                                   |                                       |                                     |                                                                  |                                                            |                                     |                                           |                                                       |                                      |    |  |
|                                                                                                    | Tipolog                                                                                                    | ie Errori Riscontrati                                                                   | 1                                                                 |                                       |                                     |                                                                  |                                                            |                                     |                                           |                                                       |                                      |    |  |
|                                                                                                    |                                                                                                    | Codice Errore                                                                           |                                                                   |                                       | De                                  | scrizione Er                                                     | rore                                                       |                                     |                                           | Nume<br>Righ                                          | ero                                  |    |  |
|                                                                                                    | C         B05         Il record e' già presente nel sistema: impossibile effettuare l'inserimento         2 |                                                                                         |                                                                   |                                       |                                     |                                                                  |                                                            |                                     |                                           |                                                       |                                      |    |  |
|                                                                                                    |                                                                                                    |                                                                                         |                                                                   | •                                     |                                     |                                                                  |                                                            |                                     |                                           |                                                       |                                      |    |  |
|                                                                                                    |                                                                                                    |                                                                                         |                                                                   |                                       | Filtra                              | Annulla filtr                                                    | 0                                                          |                                     |                                           |                                                       |                                      |    |  |
|                                                                                                    |                                                                                                    |                                                                                         | Elenco                                                            | delle righe                           | Filtra<br>con erro                  | Annulla filtr                                                    | oer codice e                                               | errore                              |                                           |                                                       |                                      | 0  |  |
|                                                                                                    | Region                                                                                                    | e Azien                                                                                 | Elenco<br>Ida Saniaria                                            | delle righe<br>Mese                   | Filtra<br>con erro<br>Anno          | Annulla filtr<br>ri - filtrate p<br>Tipo<br>Medicinale           | o<br>per codice (<br>Codice<br>Medicinale                  | errore<br>Canale<br>erogazione      | Costo                                     | Costo                                                 |                                      | 61 |  |
|                                                                                                    | Region<br>120                                                                                               | e Azien<br>120101                                                                       | Elenco<br>Ida Saniaria                                            | delle righe<br>Mese                   | Filtra<br>Con erro<br>Anno<br>2008  | Annulla filtr<br>ri - filtrate p<br>Tipo<br>Medicinale<br>2      | eer codice e<br>Codice<br>Medicinale<br>D10AB03            | errore<br>Canale<br>erogazione<br>D | Costo<br>acquisto<br>0.00000              | Costo<br>servizio<br>6369.69                          | dettaglio                            | 01 |  |
|                                                                                                    |                                                                                                    |                                                                                         | Elenco                                                            | delle righe                           | Filtra                              | Annulla filtr                                                    | er codice e                                                | errore                              |                                           |                                                       |                                      | 0  |  |
|                                                                                                    | <b>Region</b><br>120<br>120                                                                                 | e Azien<br>120101<br>120101                                                             | Elenco<br>Ida Saniaria                                            | delle righe<br>Mese<br>12<br>12       | Filtra Con erro Anno 2008 2008      | Annulla filtrate p<br>Tipo<br>Medicinale<br>2<br>2               | er codice of<br>Codice<br>Medicinale<br>D10AB03<br>D10AB03 | Canale<br>erogazione<br>D<br>D      | Costo<br>acquisto<br>0.00 000<br>0.00 000 | Costo<br>servizio<br>6369.69<br>6369.69               | <u>dettaglio</u><br><u>dettaglio</u> | 9  |  |
|                                                                                                    | Region<br>120<br>120                                                                                        | e Azien<br>120101<br>120101                                                             | Elenco<br>da Saniaria                                             | o delle righe<br>Mese<br>12<br>12     | Filtra  Con erro Anno 2008 2008     | Annulla filtrate p<br>Tipo<br>Medicinale<br>2<br>2               | er codice e<br>Codice<br>Medicinale<br>D10AB03<br>D10AB03  | Canale<br>erogazione<br>D<br>D      | Costo<br>acquisto<br>0.00 000<br>0.00 000 | Costo<br>servizio<br>6369.69<br>6369.69               | dettaglio<br>dettaglio               | S  |  |
|                                                                                                    | Region<br>120<br>120<br>ATTENZII<br>Tutti i re-<br>La motivi                                                | e Azien<br>120101<br>120101<br>120101<br>DNE:<br>cord sono stati sc<br>zone dello scart | Elenco<br>da Saniaria<br>cartati per il med<br>to è disponibile c | delle righe<br>Mese<br>12<br>12<br>12 | Filtra Con erro Anno 2008 2008 2008 | Annulla filtr<br>ri - filtrate p<br>Tipo<br>Medicinale<br>2<br>2 | er codice o<br>Codice<br>Medicinale<br>D10AB03<br>D10AB03  | Canale<br>Conale<br>erogazione<br>D | Costo<br>acquisto<br>0.00 000<br>0.00 000 | <b>Costo</b><br><b>servizio</b><br>6369.69<br>6369.69 | dettaglio                            |    |  |

Figura 14: Tutte le righe sono state scartate per lo stesso errore – Tracciato 3

| Campo           | Funzione associata | Tipo di dato | Valori ammessi              |
|-----------------|--------------------|--------------|-----------------------------|
| ID UPLOAD       | Nessuna            | Numerico     | Numeri interi               |
| REGIONE         | Nessuna            | Testo        | Codici regione              |
| Azienda         | Nessuna            | Testo        | Codice Azienda Sanitaria    |
| Sanitaria       |                    |              |                             |
| MESE            | Nessuna            | Testo        | Formato Data: MM            |
| ANNO            | Nessuna            | Testo        | Formato Data: AAAA          |
| Tipo Medicinale | Nessuna            | Numerico     | 1 = confezione con AIC      |
|                 |                    |              | 2 = formule magistrali e    |
|                 |                    |              | officinali                  |
|                 |                    |              | <b>3</b> = esteri           |
|                 |                    |              | 4 = Ossigeno liquido        |
|                 |                    |              | 5 = Ossigeno gassoso        |
|                 |                    |              | 6 = Altri medicinali        |
|                 |                    |              |                             |
| Codice          | Nessuna            | Numerico     | Codice AIC o codice ATC     |
| Medicinale      |                    |              |                             |
| Canale          | Nessuna            | Testo        | D = distribuzione diretta   |
| erogazione      |                    |              | P = distribuzione per conto |

#### 2.6.23 Descrizione dei campi della videata

SISN\_SSW.MSW\_FARUM\_DIR\_MTR.doc

Pagina 25 di 70 Versio

Versione 4.1

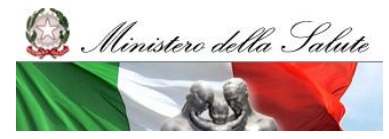

Manuale Utente

#### Progettazione e Sviluppo NSIS

Per il Ministere della Salute

| Costo acquisto | Nessuna                       | Numerico  | Numerico Decimale                 |
|----------------|-------------------------------|-----------|-----------------------------------|
| Costo servizio | Nessuna                       | Numerico  | Numerico Decimale                 |
| Dettaglio      | Dettaglio Riga Scartata       | Hyperlink | "Dettaglio"                       |
| Filtra         | Filtra la tipologia di errore | Pulsante  |                                   |
| Annulla Filtro | Elimina il filtro errori      | Pulsante  |                                   |
|                | eventualmente impostato       |           |                                   |
| Codice Errore  | Codice dell'errore che ha     | Testo     | Codici di errori per gli scarti   |
|                | causato lo scarto             |           |                                   |
| Descrizione    | Descrizione dell'errore che   | Testo     | Descrizione errori per gli scarti |
| Errore         | ha causato lo scarto          |           |                                   |
| Numero Righe   | Contiene il numero di righe   | Numerico  | Numerico Decimale                 |
|                | che è stato scartato a causa  |           |                                   |
|                | di quell'errore               |           |                                   |

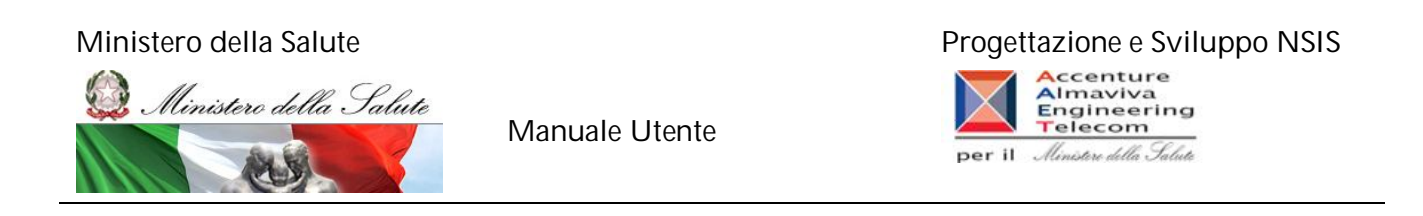

#### 2.6.24 Nome processo: Visualizzazione del dettaglio dell'errore di riga (Scarto) – Tracciato 3

La pagina visualizza il singolo dettaglio degli errori presenti su ogni campo del tracciato ed il relativo valore dello stesso.

#### 2.6.25 Videata

| Dati Utente: diretta Amm - claudio bianchi<br>siti Elaborazione Dettaglio Riga Scartata<br>vii Mensili<br>lende Sanitarie |                              |                                                                                   |
|----------------------------------------------------------------------------------------------------|------------------------------|-----------------------------------------------------------------------------------|
| siti Elaborazione Dettaglio Riga Scartata<br>vii Mensili<br>lende Sanitarie                                               |                              |                                                                                   |
| vii Mensili<br>iende Sanitarie                                                                                            |                              |                                                                                   |
|                                                                                                    |                              |                                                                                   |
| TE LIEL ALE LOODAL                                                                                                    |                              |                                                                                   |
| ID UPLOAD: 490201                                                                                                    |                              |                                                                                   |
|                                                                                                    | Dettaglio del r              | record con errori                                                                 |
| Campo                                                                                                    | Valore                       | Errore                                                                            |
| Regione erogante                                                                                                    | 120                          | -                                                                                 |
| Anno di riferimento                                                                                                    | 2008                         | •                                                                                 |
| Mese di riferimento                                                                                                    | 12                           | -                                                                                 |
| Codice Azienda Sanitaria<br>Erogante                                                                                      | 120101                       | - 1                                                                               |
| Tipo erogatore                                                                                                    | 05                           | •                                                                                 |
| Codice Struttura Erogante                                                                                                 | 190020C                      | -                                                                                 |
| Tipo Struttura Erogante                                                                                                   | null                         | -                                                                                 |
| Data erogazione                                                                                                    | 11-NOV-08                    | -                                                                                 |
| Tipo erogazione                                                                                                    | 05                           | -                                                                                 |
| Canale di erogazione                                                                                                    | D                            | -                                                                                 |
| Tipo contatto                                                                                                    |                              | -                                                                                 |
| ID Contatto                                                                                                    |                              | •                                                                                 |
| Codice prescrittore                                                                                                    | 1234567890321635             | -                                                                                 |
| Tipo prescrittore                                                                                                    | A                            | 5/                                                                                |
| Data prescrizione                                                                                                    | 11-NOV-08                    | •                                                                                 |
| Identificativo assistito                                                                                                  | 01234567890123456789         | -                                                                                 |
| Data di nascita                                                                                                    | 20-NOV-82                    | -                                                                                 |
| Genere                                                                                                    | 2                            | -                                                                                 |
| Cittadinanza                                                                                                    | 1                            | -                                                                                 |
| Azienda Sanitaria di residenza                                                                                            | 120101                       | -                                                                                 |
| Stato estero di residenza                                                                                                 |                              | -                                                                                 |
| Codice Istituzione Competente                                                                                             | 0123456789222345678912345678 | -                                                                                 |
| Tipo di esenzione                                                                                                    | 2                            | •                                                                                 |
| Codice esenzione                                                                                                    | RQ0010                       | -                                                                                 |
| Importo quota fissa assistito                                                                                             | 267.54                       | -                                                                                 |
| Costo del servizio per ricetta                                                                                            | null                         | -                                                                                 |
| Importo quota percentuale a<br>carico                                                                                     | 190.75                       | •                                                                                 |
| Costo del servizio                                                                                                    | 6369.69                      | -                                                                                 |
| Tipo medicinale                                                                                                    | 2                            | *:                                                                                |
| Codice medicinale                                                                                                    | D10AB03                      | -                                                                                 |
| Targatura                                                                                                    |                              | -                                                                                 |
| Costo d'acquisto                                                                                                    | 0.00000                      | -                                                                                 |
| Quantita'                                                                                                    | 25                           | -                                                                                 |
| Fattore di conversione                                                                                                    | 63                           | -                                                                                 |
| Tipo operazione                                                                                                    | I                            | B05 - Il record e' già presente nel sistema: impossibile effettuare l'inserimento |

Figura 15 : Dettaglio delle righe scartate (Tracciato 3)

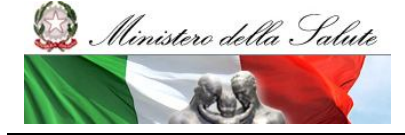

Manuale Utente

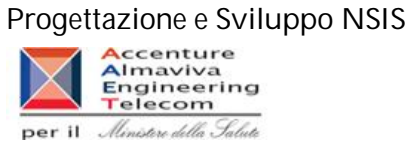

## 2.6.26 Descrizione dei campi della videata

| Campo                    | Funzione associata | Tipo di dato          | Valori ammessi            |
|--------------------------|--------------------|-----------------------|---------------------------|
| ID UPLOAD                | Nessuna            | Numerico              | Numero intero             |
| Regione Erogante         | Nessuna            | Numerico              | Codice regione            |
| Codice Azienda           | Nessuna            | Numerico              | Codice Azienda Sanitaria  |
| Sanitaria Erogante       |                    |                       |                           |
| Mese di riferimento      | Nessuna            | Numerico              | Formato Data: MM          |
| Anno di riferimento      | Nessuna            | Numerico              | Formato Data: AAAA        |
| Tipo Medicinale          | Nessuna            | Numerico              | 1 = confezione con AIC    |
|                          |                    |                       | 2 = formule magistrali e  |
|                          |                    |                       | officinali                |
|                          |                    |                       | 3 = esteri                |
|                          |                    |                       | 4= Ossigeno gassoso       |
|                          |                    |                       | 5= Ossigeno liquido       |
|                          |                    |                       | 6= altri gas medicinali   |
| Codice Medicinale        | Nessuna            | Numerico              | Campo contenente il       |
|                          |                    |                       | codice AIC o il codice    |
|                          |                    |                       | AIC nel caso manchi il    |
|                          |                    |                       |                           |
| Canale di erogazione     | Nessuna            | Testo                 | Acronimo del canale di    |
|                          |                    |                       | erogazione                |
| Costo d'acquisto         | Nessuna            | Numerico Decimale     | Valore numerico del costo |
| The Original Street      | Nessure            | Nous orige Desires to |                           |
| Tipo Operazione          | Nessuna            | Numerico Decimale     | - I : Inserimento         |
|                          |                    |                       |                           |
| Tipo contatto            | Neccupa            | Tecto                 |                           |
|                          | INESSUIIA          | Testo                 |                           |
| Costo dol convizio       | Neccupa            | Numerice              | Valore pumorico del costo |
|                          | INESSUIIA          | Numerico              | di sonvizio               |
| ID Contatto              | Nessuna            | Testo                 | Contiene l'ID contatto    |
| Codice Prescrittore      | Nessuna            | Testo                 | Contiene il codice del    |
| Cource i rescrittore     | TNESSUITA          | 16310                 | prescrittore              |
| Tipo Prescrittore        | Nessuna            | Testo                 | Contiene il tipo di       |
|                          | 1 10050110         | 10310                 | prescrittore              |
| Data prescrizione        | Nessuna            | Testo                 | Contiene la data di       |
|                          | 1 40550 Hu         | 10510                 | prescrizione              |
| Identificativo Assistito | Nessuna            | Testo                 | Contiene l'identificativo |
|                          |                    |                       | dell'assistito            |
| Data di nascita          | Nessuna            | Testo                 | Contiene la data di       |

SISN\_SSW.MSW\_FARUM\_DIR\_MTR.doc

Pagina 28 di 70

Versione 4.1

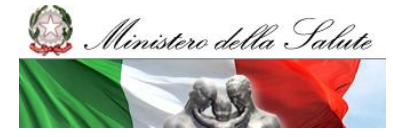

Manuale Utente

#### Progettazione e Sviluppo NSIS

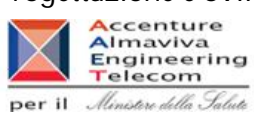

|                         |         |          | nascita dell'assistito      |
|-------------------------|---------|----------|-----------------------------|
| Genere                  | Nessuna | Testo    | Genere dell'assistito       |
|                         |         |          | (Maschile, Femminile)       |
| Cittadinanza            | Nessuna | Testo    | Cittadinanza dell'assistito |
| Azienda Sanitaria di    | Nessuna | Testo    | Azienda sanitaria di        |
| residenza               |         |          | residenza dell'assistito    |
| Stato estero di         | Nessuna | Testo    | Stato estero di residenza   |
| residenza               |         |          | dell'assistito              |
| Codice Istituzione      | Nessuna | Testo    | Codice dell'istituzione     |
| Competente              |         |          | competente                  |
| Tipo esenzione          | Nessuna | Testo    | Tipo dell'esenzione         |
| Codice esenzione        | Nessuna | Testo    | Codice dell'esenzione       |
| Importo quota fissa     | Nessuna | Testo    | Importo della quota fissa   |
| assistito               |         |          | dell'assistito              |
| Costo del servizio per  | Nessuna | Testo    | Contiene il costo del       |
| la ricetta              |         |          | servizio per la ricetta     |
| Importo quota           | Nessuna | Testo    | Contiene l'importo della    |
| percentuale a carico    |         |          | percentuale quota fissa     |
|                         |         |          | dell'assistito              |
| Targatura               | Nessuna | Numerico | Contiene la targatura del   |
|                         |         |          | medicinale                  |
| Quantità                | Nessuna | Testo    | Contiene la quantità del    |
|                         |         |          | medicinale                  |
| Fattore di conversione  | Nessuna | Testo    | Contiene il fattore di      |
|                         |         |          | conversione                 |
| lipo erogatore          | Nessuna | lesto    | Contiene il tipo erogatore  |
| Tipo struttura erogante | Nessuna | Testo    | Contiene il tipo di         |
|                         |         |          | struttura erogante          |
| Data Erogazione         | Nessuna | lesto    | Contiene la data di         |
|                         |         |          | erogazione                  |
| Tipo Erogazione         | Nessuna | Testo    | Tipo di erogazione          |

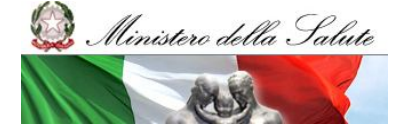

Manuale Utente

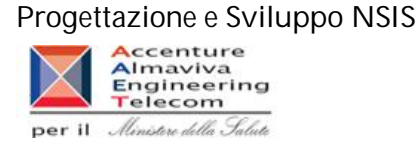

2.6.27 Nome processo: Download

Oltre alla visualizzazione del singolo errore relativo ad una trasmissione, è possibile la consultazione della totalità degli errori relativi ad una stessa trasmissione mediante il download di un file .txt contenente tutti gli scarti registrati.

I dati vengono forniti all'utente attraverso un file in formato compresso (.zip), al cui interno è contenuto un file di testo. I dati presenti all'interno del file di testo sono separati dal carattere pipe "|". La prima riga del file di testo riporta i nomi che identificano i campi.

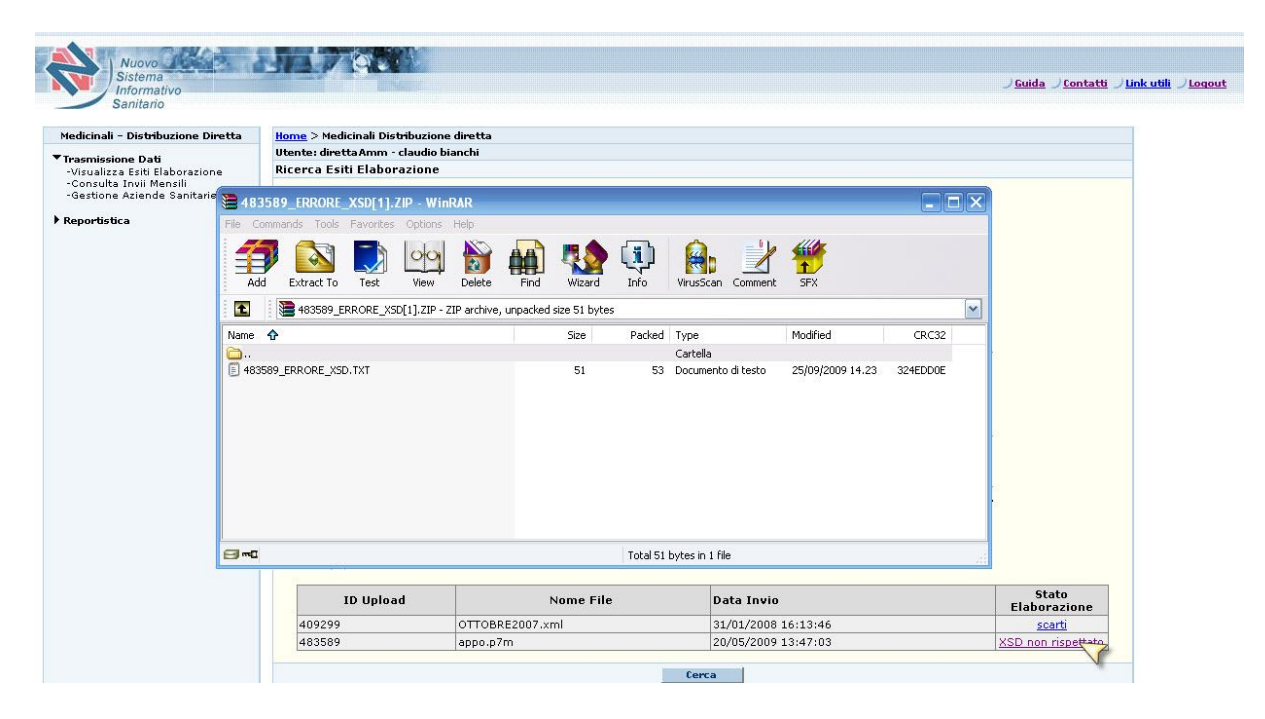

Figura 16: Download degli scarti

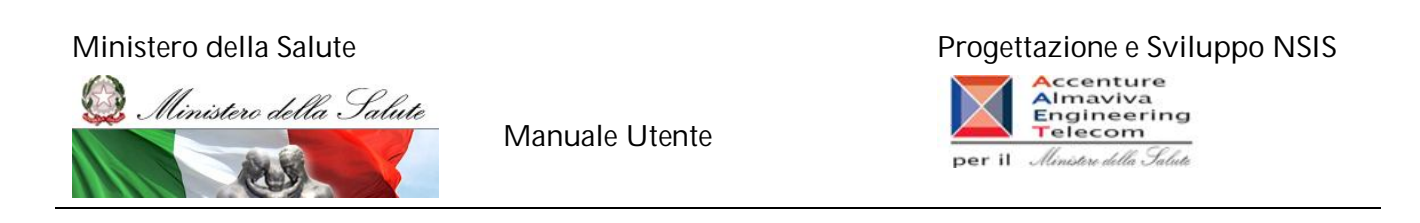

2.6.28 Nome processo: Visualizzazione Errore "XSD non rispettato" – Tutti i Tracciati

La funzione di visualizzazione della lista degli esiti di elaborazione (paragrafo 2.4.2), permette di visualizzare gli errori contenuti nel tracciato inviato con l'ID Upload visualizzato. Nel caso di visualizzazione dello stato dell'elaborazione "XSD Non rispettato" è possibile cliccare sul link corrispondente per effettuare il download del file di testo contenente il dettaglio dell'errore (compresso in formato .zip).

#### 2.6.29 Videata

| Medicinali - Distribuzione Diretta                                                                             | Home > Medicinali Distribuzione d                                                                                                    | iretta                                                                    |                                                 |              |  |  |  |  |
|----------------------------------------------------------------------------------------------------|----------------------------------------------------------------------------------------------------|---------------------------------------------------------------------------|-------------------------------------------------|--------------|--|--|--|--|
| Teoremicsione Dati                                                                                             | Utente: direttaLaz - test Marche                                                                                                    |                                                                           |                                                 |              |  |  |  |  |
| -Visualizza Esiti Elaborazione                                                                                 | Ricerca Esiti Elaborazione                                                                                                    |                                                                           |                                                 |              |  |  |  |  |
| -Consulta Invii Mensili<br>-Gestione Aziende Sanitarie                                                         |                                                                                                    | Download del file                                                         |                                                 |              |  |  |  |  |
|                                                                                                    |                                                                                                    | bowmoud der me                                                            |                                                 |              |  |  |  |  |
| - Reportistica Diretta (BO)                                                                                    |                                                                                                    |                                                                           |                                                 |              |  |  |  |  |
| - Download<br>- Bicerca Apagrafi                                                                               |                                                                                                    |                                                                           |                                                 |              |  |  |  |  |
| the second second second second second second second second second second second second second second second s |                                                                                                    | Dichiecta informazioni cul file:                                          |                                                 |              |  |  |  |  |
|                                                                                                    |                                                                                                    | Richlesca ini orniazioni surnie.                                          | iato 1 💌                                        |              |  |  |  |  |
|                                                                                                    | Download file                                                                                                    |                                                                           |                                                 |              |  |  |  |  |
|                                                                                                    | Column - reside 3 Ge2                                                                                                    |                                                                           |                                                 |              |  |  |  |  |
|                                                                                                    | Salvare o aprile il file?                                                                                                    |                                                                           |                                                 |              |  |  |  |  |
|                                                                                                    | Nome: 483589_                                                                                                    | ERRORE_XSD.ZIP                                                            |                                                 |              |  |  |  |  |
|                                                                                                    | Tipo: WinRAR                                                                                                    | ZIP archive                                                               | lownload                                        |              |  |  |  |  |
|                                                                                                    | Da: localhost                                                                                                    |                                                                           |                                                 |              |  |  |  |  |
|                                                                                                    |                                                                                                    |                                                                           | ri cartella Annulla                             |              |  |  |  |  |
|                                                                                                    |                                                                                                    | Apri Salva Anni                                                           | lla                                             |              |  |  |  |  |
|                                                                                                    |                                                                                                    |                                                                           |                                                 |              |  |  |  |  |
|                                                                                                    |                                                                                                    |                                                                           |                                                 |              |  |  |  |  |
|                                                                                                    | I file scaricati da Interr                                                                                                    | net possono essere utili, ma alcuni file p                                | ossono ssegnati da asterisco (*) è obbligatoria |              |  |  |  |  |
|                                                                                                    | non aprire o salvare il                                                                                                    | er. Se l'origine non e considerata atten<br>file. Quali rischi si corrono | dibile,                                         |              |  |  |  |  |
|                                                                                                    |                                                                                                    |                                                                           |                                                 |              |  |  |  |  |
|                                                                                                    | 10.0                                                                                                    |                                                                           |                                                 |              |  |  |  |  |
|                                                                                                    |                                                                                                    |                                                                           |                                                 | Stato        |  |  |  |  |
|                                                                                                    | 1D Upload                                                                                                    | Nome File                                                                 | Data Invio                                      | Elaborazione |  |  |  |  |
|                                                                                                    | Conservation of the second second sec | -                                                                         |                                                 |              |  |  |  |  |

Figura 17 : Download degli errori per XSD non rispettato

2.6.30 Descrizione dei campi della videata

| Nome Campo | Descrizione             |
|------------|-------------------------|
| Apri       | Apre il file .zip       |
| Salva      | Salva il file sul disco |
| Annulla    | Annulla il Download     |

SISN\_SSW.MSW\_FARUM\_DIR\_MTR.doc

Pagina 31 di 70

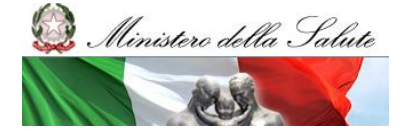

Manuale Utente

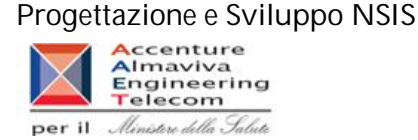

## Consultazione degli Invii Mensili

La funzione di consultazione degli invii mensili (Area Trasmissione dati) consente all'utente delle regioni di vedere il riepilogo con l'asse orizzontale che prospetta i dati per mese-anno e l'asse verticale che prospetta la fase del tracciato.

2.6.31 Nome processo: Consulta Invii Mensili

Il processo di consultazione degli invii mensili, visualizza per quale mese e anno è stato inviato almeno un file che non abbia generato scarti o errori XSD. Il periodo in cui ciò è avvenuto è segnalato attraverso l'indicazione di un asterisco.

2.6.32 Videata

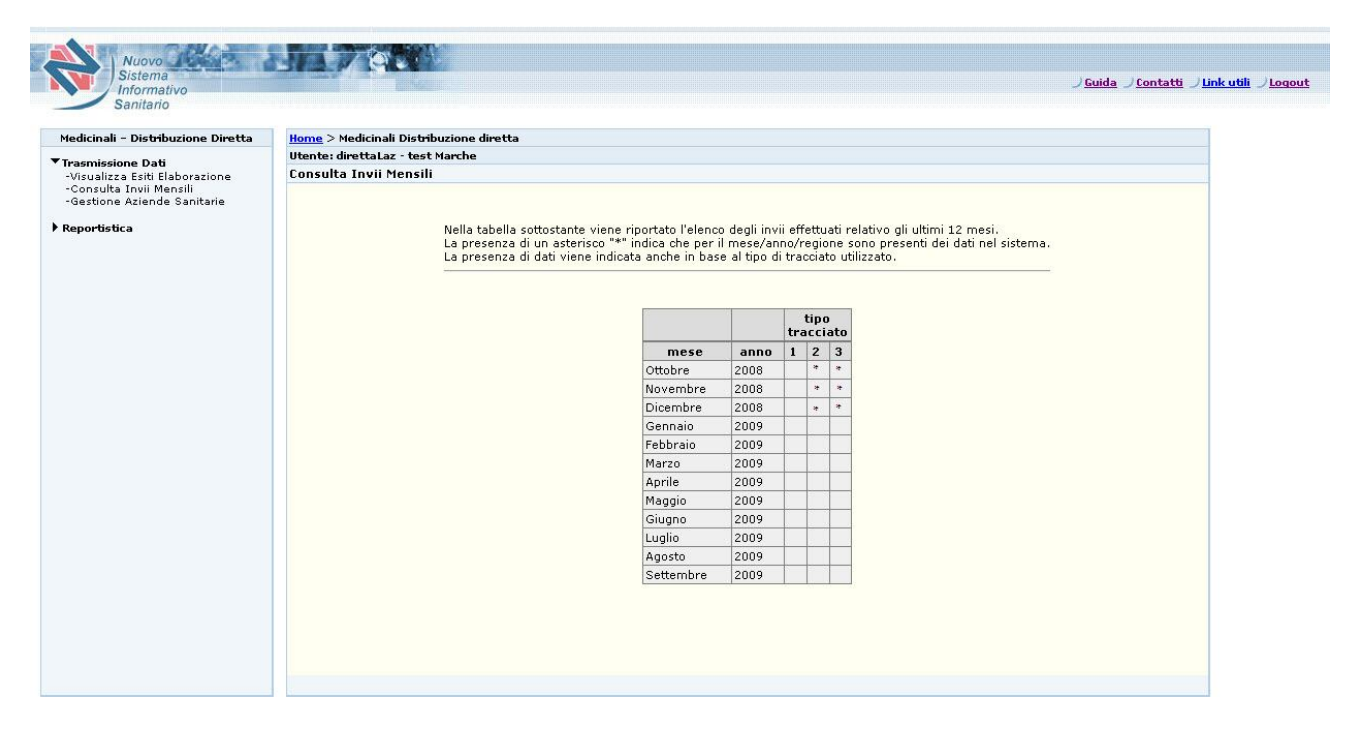

#### Figura 18 : Consultazione Invii Mensili

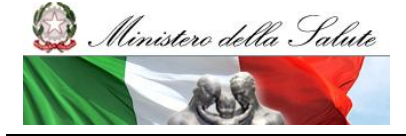

Manuale Utente

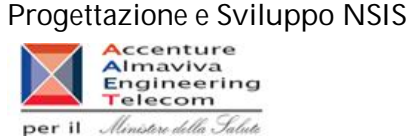

#### 2.6.33 Descrizione dei campi della videata

| Nome Campo         | Descrizione                                                |
|--------------------|------------------------------------------------------------|
| Mese               | Mese preso in considerazione per l'invio                   |
| Anno               | Anno preso in considerazione per l'invio                   |
| Tipo tracciato - 1 | Campo che indica la presenza di almeno un invio valido per |
|                    | il tracciato 1                                             |
| Tipo tracciato - 2 | Campo che indica la presenza di almeno un invio valido per |
|                    | il tracciato 2                                             |
| Tipo tracciato - 3 | Campo che indica la presenza di almeno un invio valido per |
|                    | il tracciato 3                                             |

#### Gestione Aziende Sanitarie

La funzione di Gestione delle Aziende sanitarie (Area Trasmissione dati), permette di modificare la lista delle Aziende Sanitarie che effettuano/non effettuano la distribuzione diretta.

2.6.34 Nome processo: Gestione Aziende Sanitarie

La funzione permette di verificare lo stato delle Aziende Sanitarie, in particolare se queste sono o meno abilitate alla distribuzione diretta o per conto. Nella pagina viene riepilogato lo stato attuale, differenziato per tipologia:

distribuzione diretta distribuzione per conto

Per modificare lo stato di una o più Aziende Sanitarie, cliccare sul pulsante "Modifica".

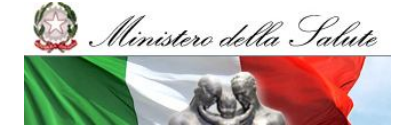

Manuale Utente

## Progettazione e Sviluppo NSIS

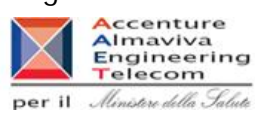

## 2.6.35 Videata

| Medicinali - Distribuzione Diretta                                                       | Home > Medicinali Distribuzione diretta                                                                                                    |                                                                                     |                   |              |                |  |
|------------------------------------------------------------------------------------------|----------------------------------------------------------------------------------------------------|-------------------------------------------------------------------------------------|-------------------|--------------|----------------|--|
| Terrender of De N                                                                        | Utente: direttaLaz - test Marche                                                                                                    |                                                                                     |                   |              |                |  |
| -Visualizza Esiti Elaborazione<br>-Consulta Invii Mensili<br>-Gestione Aziende Sanitarie | Gestione Aziende Sanitarie                                                                                                    |                                                                                     |                   |              |                |  |
| Reportistica                                                                             | E' possibile modificare l'elenco delle Aziende Sanitarie che effettuano/non effettuano distribuzione<br>diretta e/o per conto.<br>La tabella sotto riporta lo stato attuale delle Aziende Sanitarie.<br>E' possibile modificare lo stato dell'Aziende Sanitarie cliccando sul pulante "Modifica". |                                                                                     |                   |              |                |  |
|                                                                                          | Selezionare il periodo di interesse: Maggio 2009 💌                                                                                                    |                                                                                     |                   |              |                |  |
|                                                                                          | Totale Aziende Sanitarie: 5<br>Totale Aziende Sanitarie che effettuano sola distribuzione diretta: 0<br>Totale Aziende Sanitarie che effettuano sola distribuzione gre conto: 0<br>Totale Aziende Sanitarie che effettuano distribuzione diretta e per conto: 0                                   |                                                                                     |                   |              |                |  |
|                                                                                          | Percer<br>Percer                                                                                                    | tuale di copertura (distribuzione diret<br>ituale di copertura (distribuzione per c | ta):<br>:onto):   | 1            | ),00%<br>),00% |  |
|                                                                                          |                                                                                                    | 2                                                                                   | Valore            | Effettua/N   | on Effettua    |  |
|                                                                                          |                                                                                                    | Azienda Sanitaria                                                                   | Diretta Per contr | Diretta      | Per conto      |  |
|                                                                                          | 110201 - ASU                                                                                                    | R                                                                                   |                   | non effettua | non effettua   |  |
|                                                                                          | 110901 - OSP                                                                                                    | EDALE S. SALVATORE                                                                  |                   | non effettua | non effettua   |  |
|                                                                                          | 110905 - OSP                                                                                                    | RIUN. UMBERTO I-G.M.LANCISI-G.SALESI                                                |                   | non effettua | non effettua   |  |
|                                                                                          | 110921 - INRO                                                                                                    | CA MARCHE                                                                           |                   | non effettua | non effettua   |  |
|                                                                                          | 110923 - I.N.                                                                                                    | R.C.A.                                                                              |                   | non effettua | non effettua   |  |
|                                                                                          |                                                                                                    |                                                                                     |                   |              |                |  |

Figura 19 : Gestione delle Aziende Sanitarie

## 2.6.36 Descrizione dei campi della videata

| Campo                              | Funzione associata                           | Tipo di dato | Valori ammessi                              |
|------------------------------------|----------------------------------------------|--------------|---------------------------------------------|
| Mese-Anno                          | Reload Pagina                                | Combo-Testo  | Mese Anno precaricato                       |
| Modifica                           | Funzione di modifica stato aziende sanitarie | Pulsante     |                                             |
| Azienda sanitaria                  | Nessuna                                      | Testo        | Codice e descrizione dell'azienda sanitaria |
| Valore - Diretta                   | Nessuna                                      | Numerico     | Numerico Decimale                           |
| Valore - per conto                 | Nessuna                                      | Numerico     | Numerico Decimale                           |
| Effettua/Non Effettua -<br>Diretta | Nessuna                                      | Testo        | effettua; non effettua                      |

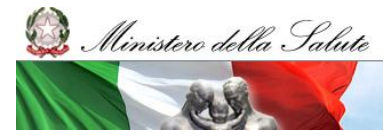

Manuale Utente

#### Progettazione e Sviluppo NSIS

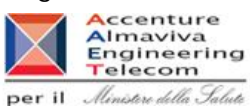

| Effettua/Non Effettua – per   | Nessuna | Testo    | effettua; non effettua |
|-------------------------------|---------|----------|------------------------|
| conto                         |         |          |                        |
| Totale Aziende Sanitarie      | Nessuna | Numerico | Numerico Decimale      |
| Totale aziende sanitarie che  | Nessuna | Numerico | Numerico Decimale      |
| effettuano sola distribuzione |         |          |                        |
| diretta                       |         |          |                        |
| Totale aziende sanitarie che  | Nessuna | Numerico | Numerico Decimale      |
| effettuano sola distribuzione |         |          |                        |
| per conto                     |         |          |                        |
| Totale aziende sanitarie che  | Nessuna | Numerico | Numerico Decimale      |
| effettuano distribuzione      |         |          |                        |
| diretta e per conto           |         |          |                        |
| Percentuale di copertura      | Nessuna | Numerico | Numerico Decimale      |
| (distribuzione diretta)       |         |          |                        |
| Percentuale di copertura      | Nessuna | Numerico | Numerico Decimale      |
| (distribuzione per conto)     |         |          |                        |

2.6.37 Nome processo: Modifica stato aziende sanitarie

La funzione permette di variare lo stato dell'Azienda Sanitaria, semplicemente agendo sui segni di spunta, e cliccando sul pulsante "modifica". Le variazioni potranno essere confermate nella pagina successiva.

Non è possibile effettuare modifiche quando:

- sono già presenti, per il periodo selezionato, dati relativi alla singola Azienda Sanitaria in banca dati;

- lo stato delle Aziende Sanitarie registrate risulta attivo.

Non sarà possibile inviare dati per le Aziende Sanitarie che non vengono contrassegnate con il flag.

E' possibile, per ogni Azienda sanitaria, specificare quale tipologia di distribuzione effettua. Nella tabella vengono riassunti i dati economici relativi agli invii.

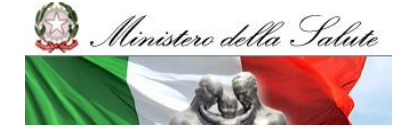

Manuale Utente

#### Progettazione e Sviluppo NSIS

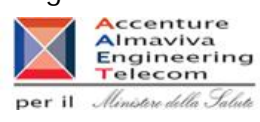

## 2.6.38 Videata

| dedicte di Distrikonise e Disette                                                                             | Hanna D. Carationa, Anton da Carattania                                                                                                    |                                                                                                    |                                                                                                    |                                                                                                    |  |
|----------------------------------------------------------------------------------------------------|----------------------------------------------------------------------------------------------------|----------------------------------------------------------------------------------------------------|----------------------------------------------------------------------------------------------------|----------------------------------------------------------------------------------------------------|--|
| Medicinali - Distribuzione Diretta                                                                            | Home > Gestione Aziende Sanitarie                                                                                                    |                                                                                                    |                                                                                                    |                                                                                                    |  |
| Trasmissione Dati<br>-Visualizza Esiti Elaborazione<br>-Consulta Invii Mensili<br>-Gestione Aziende Sanitarie | Modifica Stato Aziende Sanitarie                                                                                                    |                                                                                                    |                                                                                                    |                                                                                                    |  |
| -cestone Aziende Santare                                                                                      | E' possibile modificare l'<br>diretta.<br>Nella tabella sotto riport<br>l'attuale stato nel proces<br>l'Azienda Sanitaria effett<br>E'possibile variare lo sta<br>diccando sul pulsante <b>14</b><br><b>Non è possibile effett</b><br>- sono già presenti, per<br>- l'Azienda Sanitaria è ur<br>Non sarà possibile inviar | ilenco delle Aziende Sanitarie che<br>so di distribuzione diretta. La pre-<br>su distribuzione diretta.<br>so dell'Azienda Sanitaria, semplico<br>vanti <sup>*</sup> . Le variazioni potranno ess<br><b>uare modifiche allo stato dell</b><br>I periodo selezionato, dati relativi<br>a ASL, già abilitate; le ASL, una<br>e dati per le Aziende Sanitarie ch | effettuano/non effettuano (<br>ne riportato, al caricamento<br>senza di un segno di spunta<br>smente agendo sui segni di<br>ere confermate nella pagina<br><b>a singola Azienda Sanita</b><br>alla singola Azienda Sanita<br>volta abilitate, non possono<br>e non vengono contrassegna | istribuzione<br>della pagina,<br>"✓" indica che<br>successiva.<br><b>'la nei seguenti</b><br>ia in banca dati;<br>essere modificate<br>te con il flag. |  |
|                                                                                                    |                                                                                                    | Periodo di riferimento                                                                                                    | Maggio 2009                                                                                                    | _                                                                                                    |  |
|                                                                                                    | Totale Aziende<br>Totale Aziende<br>Totale Aziende<br>Totale Aziende                                                                                                    | Sanitarie:<br>Sanitarie che effettuano sola<br>Sanitarie che effettuano sola<br>Sanitarie che effettuano distr                                                                                                    | distribuzione diretta:<br>distribuzione per conto:<br>ibuzione diretta e per co                                                                                                    | 5<br>0<br>0<br>nto: 0                                                                                                    |  |
|                                                                                                    | Percentuale di d<br>Percentuale di d                                                                                                    | opertura (distribuzione diret<br>opertura (distribuzione per c                                                                                                    | ta):<br>onto):                                                                                                    | 0,00%<br>0,00%                                                                                                    |  |
|                                                                                                    |                                                                                                    | Legenda<br>▼ Azienda Sanitaria che effettua<br>□ Azienda Sanitaria che NON ef                                                                                                    | a distribuzione diretta<br>fettua distribuzione                                                                                                    |                                                                                                    |  |
|                                                                                                    |                                                                                                    |                                                                                                    | Valore Effetti                                                                                                    | ia/Non Effettua                                                                                                    |  |
|                                                                                                    | Azien                                                                                                    | da Sanitaria                                                                                                    | Diretta Per conto Dirett                                                                                                    | Per conto                                                                                                    |  |
|                                                                                                    | 110201 - ASUR                                                                                                    |                                                                                                    |                                                                                                    |                                                                                                    |  |
|                                                                                                    | 110901 - OSPEDALE S. 5                                                                                                    | ALVATORE                                                                                                    |                                                                                                    |                                                                                                    |  |
|                                                                                                    | 110905 - OSP.RIUN. UM                                                                                                    | BERTO I-G.M.LANCISI-G.SALESI                                                                                                    |                                                                                                    |                                                                                                    |  |
|                                                                                                    | 110921 - INDCA MARCH                                                                                                    | -                                                                                                    |                                                                                                    |                                                                                                    |  |
|                                                                                                    | 110921 - INKOM PARCH                                                                                                    | E                                                                                                    |                                                                                                    |                                                                                                    |  |

Figura 20 : Modifica per le Aziende Sanitarie

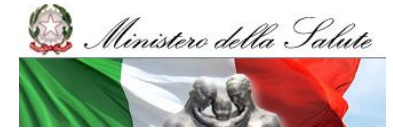

Manuale Utente

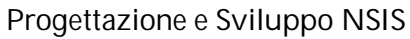

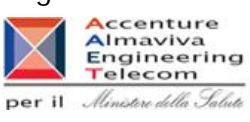

## 2.6.39 Descrizione dei campi della videata

| Campo                    | Funzione associata  | Tipo di dato | Valori ammessi        |
|--------------------------|---------------------|--------------|-----------------------|
| Mese-Anno                | Reload Pagina       | Combo-Testo  | Mese Anno precaricato |
| Effettua/non effettua    | Nessuna             | Check Box    | Checked -             |
| per conto                |                     |              | Unchecked             |
| Effettua/non effettua    | Nessuna             | Check Box    | Checked               |
| diretta                  |                     |              | Unchecked             |
| Indietro                 | Riporta alla pagina | Pulsante     |                       |
|                          | precedente          |              |                       |
| Avanti                   | Carica la pagina di | Pulsante     |                       |
|                          | conferma modifiche  |              |                       |
| Valore – Diretta         | Nessuna             | Numerico     | Numerico Decimale     |
| Valore – Per conto       | Nessuna             | Numerico     | Numerico Decimale     |
| Totale Aziende           | Nessuna             | Numerico     | Numerico Decimale     |
| Sanitarie                |                     |              |                       |
| l otale aziende          | Nessuna             | Numerico     | Numerico Decimale     |
| sanitarie che effettuano |                     |              |                       |
| sola distribuzione       |                     |              |                       |
| diretta                  | Nessure             | Numeralise   | Nous arise Desires de |
| l otale aziende          | Nessuna             | Numerico     | Numerico Decimale     |
|                          |                     |              |                       |
| sola distribuzione per   |                     |              |                       |
| Totalo aziondo           | Neccupe             | Numerice     | Numerice Desimals     |
| rolaie azieriue          | INESSUIIA           | Numerico     |                       |
| distribuzione diretta e  |                     |              |                       |
| per conto                |                     |              |                       |
| Percentuale di           | Nessuna             | Numerico     | Numerico Decimale     |
| copertura                |                     | Numerico     |                       |
| (distribuzione diretta)  |                     |              |                       |
| Percentuale di           | Nessuna             | Numerico     | Numerico Decimale     |
| copertura                | 1 tossaria          |              |                       |
| (distribuzione per       |                     |              |                       |
| conto)                   |                     |              |                       |
| 001107                   |                     |              |                       |

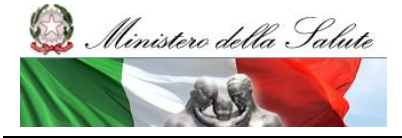

Manuale Utente

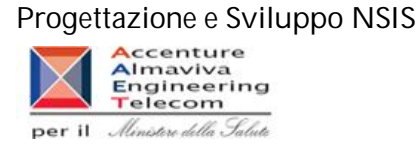

#### 2.6.40 Nome processo: Conferma Modifiche

Attraverso la funzione è possibile confermare le modifiche apportate agli stati delle aziende sanitarie.

Le modifiche vengono evidenziate in rosso e con asterisco.

Videata

| 1edicinali - Dist <del>ri</del> buzione Diretta                                          | Home > Gestione Aziende Sa    | anitarie > Modifica Stato Aziende Sanitarie                                                                                                    |                                                                                        |                                                                                            |    | 15 |  |
|------------------------------------------------------------------------------------------|-------------------------------|----------------------------------------------------------------------------------------------------|----------------------------------------------------------------------------------------|--------------------------------------------------------------------------------------------|----|----|--|
| For each start and the start                                                             | Utente: direttaLaz - test Mai | che                                                                                                    |                                                                                        |                                                                                            |    |    |  |
| -Visualizza Esiti Elaborazione<br>-Consulta Invii Mensili<br>-Gestione Aziende Sanitarie | Conferma Modifiche            |                                                                                                    |                                                                                        |                                                                                            |    |    |  |
| Reportistica                                                                             |                               | Nella tabella sottostante viene riportato l'elenco delle Aziende<br>processo di distribuzione diretta e per conto.                                                                                                    | Sanitarie e il                                                                         | loro stato nel                                                                             |    |    |  |
|                                                                                          |                               | Nelle ultime due colonne della tabella viene riportato l'attuale<br>stato (in rosso con asterisco)che si è impostato per la singola<br>alla distribuzione diretta o per conto.<br>"effettua" sta ad indicare che l'Azienda Sanitaria effettua D<br>Conto in base alla relativa colonna;<br>"non effettua" sta ad indicare che l'Azienda Sanitaria non e<br>«/o per Conto in base alla relativa colonna.<br>Premendo il tasto "conferma", le modifiche evidenziate sara | stato (in nero<br>Azienda Sanit<br>istribuzione D<br>iffettua Distrit<br>nno salvate n | ) oppure il nuovo<br>aria in relazione<br>iretta e/o per<br>ouzione Diretta<br>el sistema. |    |    |  |
|                                                                                          |                               | Si informa che. in relazione alle Aziende Sanitarie una vo<br>attive nel processo di invio dati, NON potranno più essere rimo<br>modificabile).                                                                                                    | olta inserite e<br>osse (il flag sa                                                    | contrassegnate cor<br>arà sempre non                                                       | ne |    |  |
|                                                                                          |                               | La <b>"percentuale di copertura"</b> indica la frazione di Aziende<br>inviati dati, rispetto al totale di quelle che effettuano distribuzi<br>indicato.                                                                                                    | Sanitarie pe<br>one diretta pe                                                         | r cui sono stati<br>r il periodo                                                           |    |    |  |
|                                                                                          |                               | Totale Aziende Sanitarie:                                                                                                    |                                                                                        | 5                                                                                          |    |    |  |
|                                                                                          |                               | Totale Aziende Sanitarie che effettuano sola distribu:                                                                                                    | zione diretta                                                                          | a: 1                                                                                       |    |    |  |
|                                                                                          |                               | Totale Aziende Sanitarie che effettuano sola distribu:                                                                                                    | zione per co                                                                           | nto: 2                                                                                     |    |    |  |
|                                                                                          |                               | Totale Aziende Sanitarie che effettuano distribuzione                                                                                                    | diretta e po                                                                           | er conto: O                                                                                |    |    |  |
|                                                                                          |                               | Percentuale di copertura (distribuzione diretta):                                                                                                    |                                                                                        | 0.00%                                                                                      |    |    |  |
|                                                                                          |                               | Percentuale di copertura (distribuzione per conto):                                                                                                    |                                                                                        | 0,00%                                                                                      |    |    |  |
|                                                                                          |                               |                                                                                                    | Effettua/N                                                                             | on Effettua                                                                                |    |    |  |
|                                                                                          |                               | Aziellua Salitaria                                                                                                    | Diretta                                                                                | Per conto                                                                                  |    |    |  |
|                                                                                          |                               | 110201 - ASUR                                                                                                    | *effettua                                                                              | non effettua                                                                               |    |    |  |
|                                                                                          |                               | 110901 - OSPEDALE S. SALVATORE                                                                                                    | non effettua                                                                           | *effettua                                                                                  |    |    |  |
|                                                                                          |                               | 110905 - OSP.RIUN. UMBERTO I-G.M.LANCISI-G.SALESI                                                                                                    | non effettua                                                                           | *effettua                                                                                  |    |    |  |
|                                                                                          |                               | 110921 - INRCA MARCHE                                                                                                    | non effettua                                                                           | non effettua                                                                               |    |    |  |
|                                                                                          |                               | 110923 - I.N.R.C.A.                                                                                                    | non effettua                                                                           | non effettua                                                                               |    |    |  |

Figura 21: Conferma le modifiche apportate alle Aziende Sanitarie

| Descrizione dei campi della vie | deata |
|---------------------------------|-------|
|---------------------------------|-------|

| Campo   | Funzione associata     | Tipo di dato | Valori ammessi |
|---------|------------------------|--------------|----------------|
| Annulla | Annulla le modifiche e | Pulsante     |                |
|         | torna alla pagina      |              |                |
|         | iniziale di riepilogo  |              |                |
|         | sullo stato delle      |              |                |

#### Progettazione e Sviluppo NSIS

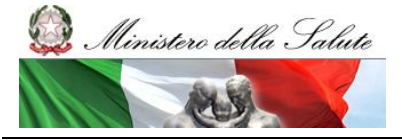

Manuale Utente

## Per il Ministere della Salute

|                          | Aziende Sanitarie     |          |                         |
|--------------------------|-----------------------|----------|-------------------------|
| Indietro                 | Torna alla pagina     | Pulsante |                         |
|                          | precedente            |          |                         |
| Conferma                 | Memorizza nel sistema | pulsante |                         |
|                          | il nuovo stato delle  |          |                         |
|                          | Aziende Sanitarie,    |          |                         |
|                          | come modificato       |          |                         |
|                          | dall'utente.          |          |                         |
| Azienda Sanitaria        | Nessuna               | Testo    | Codice Azienda          |
|                          |                       |          | sanitaria               |
| Effettua/Non Effettua    | Nessuna               | Testo    | effettua : non effettua |
| - Diretta                |                       |          |                         |
| Effettua/Non Effettua    | Nessuna               | Testo    | effettua : non effettua |
| – Per conto              |                       |          |                         |
| Totale Aziende           | Nessuna               | Numerico | Numerico Decimale       |
| Sanitarie                |                       |          |                         |
| Totale aziende           | Nessuna               | Numerico | Numerico Decimale       |
| sanitarie che effettuano |                       |          |                         |
| sola distribuzione       |                       |          |                         |
| diretta                  |                       |          |                         |
| Totale aziende           | Nessuna               | Numerico | Numerico Decimale       |
| sanitarie che effettuano |                       |          |                         |
| sola distribuzione per   |                       |          |                         |
| conto                    |                       |          |                         |
| Totale aziende           | Nessuna               | Numerico | Numerico Decimale       |
| sanitarie che effettuano |                       |          |                         |
| distribuzione diretta e  |                       |          |                         |
| per conto                |                       |          |                         |
| Percentuale di           | Nessuna               | Numerico | Numerico Decimale       |
| copertura                |                       |          |                         |
| (distribuzione diretta)  |                       |          |                         |
| Percentuale di           | Nessuna               | Numerico | Numerico Decimale       |
| copertura                |                       |          |                         |
| (distribuzione per       |                       |          |                         |
| conto)                   |                       |          |                         |
|                          |                       |          |                         |

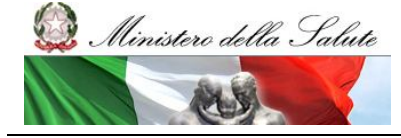

Manuale Utente

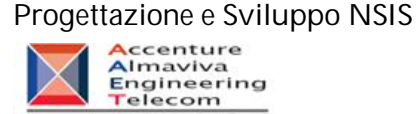

per il Ministere della Salute

#### **Reportistica BO**

2.6.41 Nome processo: Lancio Report B.O.

La funzione di Reportistica della diretta permette di accedere alle funzionalità di Business Objects. Per i report:

Distribuzione Diretta - Tracciato 2 - Amministrazione

Distribuzione Diretta - Tracciato 2

Distribuzione Diretta - Tracciato 2 - Dettaglio Mese

Distribuzione Diretta - Tracciato 2 - Dettaglio ASL

Distribuzione Diretta - Tracciato 2 - Dettaglio AIC

Anagrafe medicinali

Confezioni di medicinali direttamente a carico del SSN

regionale

Distribuzione diretta per classi di rimborsabilità

#### Videata

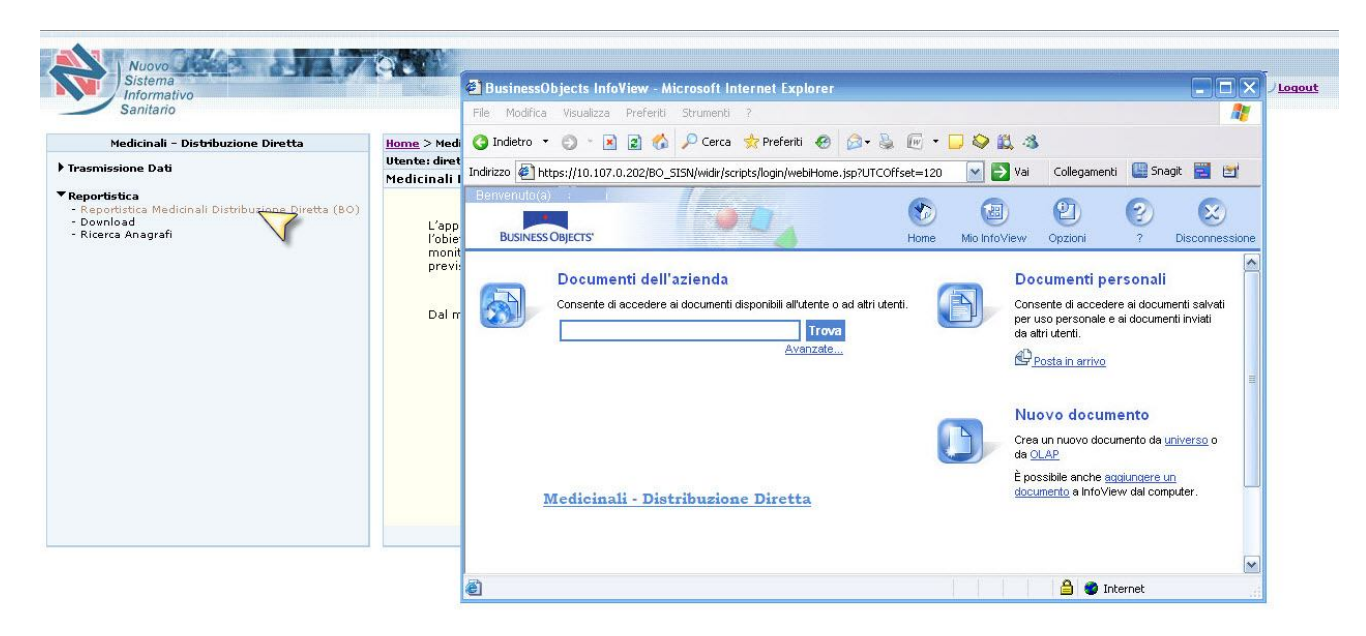

Figura 22 : Link per accesso alla Reportistica

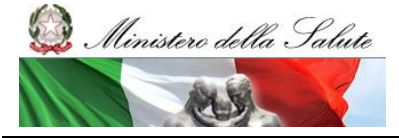

Manuale Utente

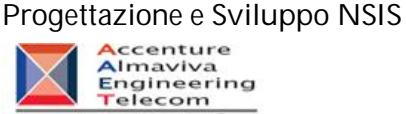

per il Ministere della Salute

Descrizione dei campi della videata

| Nome Campo | Descrizione |
|------------|-------------|
|            |             |

2.6.42 Nome Processo: Report Distribuzione Diretta - Tracciato 2 – Amministrazione

Videata

#### Descrizione Campi della videata

| Nome Campo | Descrizione |
|------------|-------------|
|            |             |

#### 2.6.43 Nome Processo: Report Distribuzione Diretta - Tracciato 2

#### Videata

#### Descrizione Campi della videata

| Nome Campo | Descrizione |
|------------|-------------|
|            |             |

2.6.44 Nome Processo: Report Distribuzione Diretta - Tracciato 2 - Dettaglio Mese

Videata

Descrizione Campi della videata

| Ministero della Sa | lute<br>la Salute<br>Manuale Utente | Progettazione e Sviluppo NSIS<br>Accenture<br>Engineering<br>Telecom<br>per il Ministre della Salute |
|--------------------|-------------------------------------|----------------------------------------------------------------------------------------------------|
| Nome Campo         | Descrizione                         |                                                                                                    |

2.6.45 Nome Processo: Report Distribuzione Diretta - Tracciato 2 - Dettaglio ASL

Videata

## Descrizione Campi della videata

| Nome Campo | Descrizione |
|------------|-------------|
|            |             |

2.6.46 Nome Processo: Report Distribuzione Diretta - Tracciato 2 - Dettaglio AIC

Videata

Descrizione Campi della videata

| Nome Campo | Descrizione |
|------------|-------------|
|            |             |

2.6.47 Nome Processo: Report Anagrafe medicinali

Videata

Descrizione Campi della videata

| Nome Campo | Descrizione |
|------------|-------------|
|            |             |

2.6.48 Nome Processo: Report Confezioni di medicinali direttamente a carico del SSN regionale Distribuzione diretta per classi di rimborsabilità

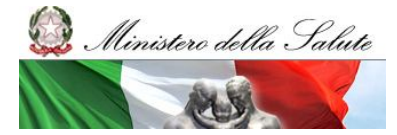

Manuale Utente

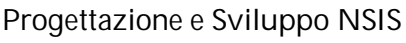

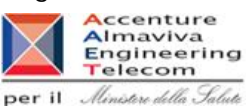

Videata

#### Descrizione Campi della videata

| Nome Campo | Descrizione |
|------------|-------------|
|            |             |

#### 2.6.49 Nome processo: Download

La funzione consente il download dei dati inviati al sistema.

I dati vengono forniti all'utente attraverso un file in formato compresso (.zip), al cui interno è contenuto un file di testo. I dati presenti all'interno del file di testo sono separati dal carattere pipe "|". La prima riga del file di testo riporta i nomi che identificano i campi. Videata

| Redicinal Discibilizione Directa | Home > Medicinali Distribuzione diretta                                                                                                    |                                                                                          |                  |  |
|----------------------------------|----------------------------------------------------------------------------------------------------|------------------------------------------------------------------------------------------|------------------|--|
| Trasmissione Dati                | Utente: direttaLaz - test Marche                                                                                                    |                                                                                          |                  |  |
|                                  | Medicinali Distribuzione diretta                                                                                                    |                                                                                          |                  |  |
| - Dovnload<br>- Ricerca Anagrafi | Tracciato"<br>Azienda Sanitaria<br>Mese"<br>Anno"<br>E' E' obbligatorio selezionare tutti ca<br>Utilizzando i filtri "Azienda Sanitaria<br>selezionati. Per facilitare l'inserime<br>casella corrispondente.<br>La funzione permette di scaricare i o<br>campi a lunghezza variabile delimita | ▼<br>razione dei dati ai valor<br>il link "cerca" a fianco d<br>nato testo compresso, co | i<br>della<br>on |  |

## Figura 23 : Download dei dati validi

Descrizione dei campi della videata

| Campo     | Funzione associata | Tipo di dato | Valori ammessi   |
|-----------|--------------------|--------------|------------------|
| Tracciato | Nessuna            | Combo-Testo  | Nomi tracciati – |

SISN\_SSW.MSW\_FARUM\_DIR\_MTR.doc

Versione 4.1

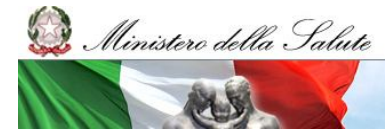

Manuale Utente

#### Progettazione e Sviluppo NSIS

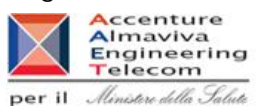

|                   |                           |             | precaricati             |
|-------------------|---------------------------|-------------|-------------------------|
| Azienda sanitaria | Nessuna                   | Combo-Testo | Nomi delle Aziende      |
|                   |                           |             | Sanitarie - precaricati |
| Mese              | Nessuna                   | Combo-Testo | Mesi – precaricati      |
| Anno              | Nessuna                   | Combo-Testo | Anni – precaricati      |
| AIC               | Nessuna                   | Testo       | Numero di AIC o di      |
|                   |                           |             | ATC                     |
| Cerca             | Apertura pop-up ricerca   | link        |                         |
|                   | AIC                       |             |                         |
| Reset             | Reset del campo AIC       | link        |                         |
| Download          | Download dei dati         | Pulsante    |                         |
|                   | attraverso file compresso |             |                         |

È possibile filtrare i risultati attraverso i seguenti campi:

-Tracciato (OBBLIGATORIO) -Azienda Sanitaria -Mese (OBBLIGATORIO) -Anno (OBBLIGATORIO) -AIC

Oltre ai campi obbligatori, è possibile utilizzare come filtri aggiuntivi anche l'Azienda Sanitaria e il codice AIC. Se questi due filtri non vengono impostati, il sistema fornirà i risultati per tutti gli AIC e per tutte le Aziende Sanitarie della Regione.

#### Videata

In basso la videata che consente il download dei dati digitando il tasto "download". Se non vengono trovati dati, in base ai criteri di ricerca, il sistema avvisa l'utente informandolo attraverso un messaggio apposito.

#### Progettazione e Sviluppo NSIS

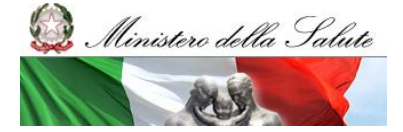

Manuale Utente

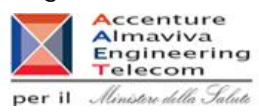

| Medicinali - Distribuzione Diretta                                                                       | Home > Medicinali Distribuzione diretta                                                                                                    |
|----------------------------------------------------------------------------------------------------|----------------------------------------------------------------------------------------------------|
| Trasmissione Dati                                                                                        | Utente: direttaLaz - test Marche                                                                                                    |
|                                                                                                    | Medicinali Distribuzione diretta                                                                                                    |
| Reportistica<br>- Reportistica Medicinali Distribuzione Diretta (BO)<br>- Download<br>- Ricerca Anagrafi | 🚹 104 - Non sono presenti dati per il periodo selezionato                                                                                                    |
|                                                                                                    | Tracciato*: Tracciato 2 💌                                                                                                    |
|                                                                                                    | Azienda Sanitaria: SENIGALLIA                                                                                                    |
|                                                                                                    | Mese*: Febbraio                                                                                                    |
|                                                                                                    | Anno*: 2008 💌                                                                                                    |
|                                                                                                    | AIC: Cerca Reset                                                                                                    |
|                                                                                                    | Download                                                                                                    |
|                                                                                                    | * E' obbligatorio selezionare tutti campi contrassegnati da asterisco                                                                                                    |
|                                                                                                    | Utilizzando i filtri "Azienda Sanitaria" e "AIC" è possibile limitare l'estrazione dei dati ai valori<br>selezionati. Per facilitare l'inserimento del codice AIC è a disposizione il link "cerca" a fianco della<br>casella corrispondente. |
|                                                                                                    | La funzione permette di scaricare i dati riferiti al periodo scelto in formato testo compresso, con                                                                                                    |

Figura 24: Non sono presenti dati per il periodo selezionato

Nel caso in cui siano presenti dati che rispondono ai criteri di ricerca selezionati, si aprirà la finestra di download.

| File Down   | load                                                                                                    | ×           |
|-------------|----------------------------------------------------------------------------------------------------|-------------|
| Do you v    | vant to open or save this file?                                                                                                    |             |
|             | Name: 120_DATA.ZIP<br>Type: Archivio WinRAR ZIP<br>From: localhost<br>Open Save Cancel                                                                                         |             |
| V<br>N<br>S | While files from the Internet can be useful, some files can potent<br>arm your computer. If you do not trust the source, do not open<br>ave this file. <u>What's the risk?</u> | ially<br>or |

Figura 25 : Download del File

E' possibile impostare anche l'AIC come filtro, sia in modo manuale, impostando il valore direttamente nella casella corrispondente, sia effettuando una ricerca attraverso il link "cerca" presente accanto alla stessa. Cliccando sul link si aprirà una nuova pagina dove è possibile effettuare una ricerca del Medicinale di interesse, e ricercarne l'AIC. Videata : Ricerca AIC

| Ministero della Salute<br>Ministero della Salute | Manuale Utente   | Progettazione e Sviluppo NSIS |
|--------------------------------------------------|------------------|-------------------------------|
| .: Ricerca Codice AIC :.                         | AIC:             | ?                             |
| Cod                                              | lice Medicinale: |                               |
| Cod                                              | ice Confezione:  |                               |
| Descrizio                                        | one Medicinale:  |                               |
| Descrizio                                        | ne Confezione:   |                               |
|                                                  |                  |                               |

Chiudi

Cerca

Figura 26 : Ricerca del codice AIC

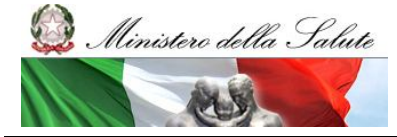

Manuale Utente

#### Progettazione e Sviluppo NSIS

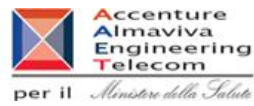

.: Ricerca Codice AIC :. ? AIC: **Codice Medicinale: Codice Confezione:** Descrizione Medicinale: aspirina Descrizione Confezione: Elenco Codici AIC AIC Codice Medicinale | Codice Confezione | Descrizione Medicinale Descrizione Confezione ASPIRINA ACTIM 4 003762010 3762 ASPIRINA ACTIM 10 COMPRESSE ASPIRINA "400 MG COMPRESSE 037541012 37541 12 ASPIRINA EFFERVESCENTI CON VITAMINA C" 10 COMPRESSE ASPIRINA "500 MG C 038193013 38193 13 ASPIRINA COMPRESSE" 20 COMPRESSE ASPIRINA 2 COMPRESSE C 004763013 4763 13 ASPIRINA 0,5 G ASPIRINA COMPLEX 10 COMPRESSE C 027590013 27590 13 ASPIRINA COMPLEX EFFERVESCENTI ASPIRINA "400 MG COMPRESSE C 037349014 37349 14 ASPIRINA EFFERVESCENTI CON VITAMINA C" 10 COMPRESSE ASPIRINA "COMPRESSE EFFERVESCENTI CON VITAMINA C" 10 036067015 36067 ASPIRINA 15 COMPRESSE EFFERVESCENTI ASPIRINA ACTIM 15 C 003762022 3762 22 ASPIRINA ACTIM COMPRESSE ASPIRINA " 400 MG COMPRESSE EFFERVESCENTI CON 038193025 38193 25 ASPIRINA VITAMINA C" 10 COMPRESSSE ASPIRINA "500 MG Ċ 004763025 4763 25 ASPIRINA COMPRESSE"4 COMPRESSE << Precedente Pagina 1 di 9 Successiva >> Cerca Conferma Chiudi

Figura 27 : Ricerca codice AIC - risultati

Nella screenshot è previsto il pulsante "Conferma", che appare qualora vengano trovati dati in base ai criteri di ricerca impostati. Selezionando tra i risultati l'AIC desiderato, e premendo il tasto "Conferma", verrà compilato in modo automatico il campo AIC (Fig. 23) sulla pagina di download dei dati.

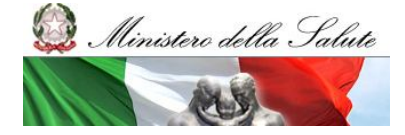

Manuale Utente

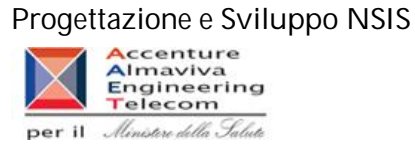

Descrizione dei campi della videata

| Campo             | Funzione associata               | Tipo di dato | Valori ammessi |
|-------------------|----------------------------------|--------------|----------------|
| AIC               | Nessuna                          | Testo        | Numero di AIC  |
| Codice Medicinale | Nessuna                          | Testo        | Codice del     |
|                   |                                  |              | Medicinale     |
| Codice confezione | Nessuna                          | Testo        | Codice della   |
|                   |                                  |              | confezione     |
| Descrizione       | Nessuna                          | Testo        | Libero         |
| Medicinale        |                                  |              |                |
| Descrizione       | Nessuna                          | Testo        | Libero         |
| Confezione        |                                  |              |                |
| Cerca             | Cerca i medicinali che rientrano | Pulsante     |                |
|                   | nei criteri di ricerca impostati |              |                |
| Chiudi            | Chiude la finestra               | Pulsante     |                |
| Conferma          | Chiude la finestra e compila il  | Pulsante     |                |
|                   | campo AIC nella pagina di        |              |                |
|                   | download                         |              |                |

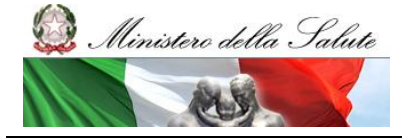

Manuale Utente

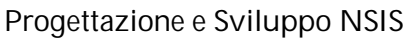

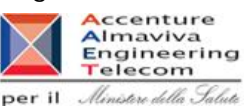

## Ricerca Anagrafi

Descrizione

La "Ricerca Anagrafi" consente di ricercare all'interno del sistema le anagrafiche che riguardano i siti logistici, le farmacie, i medicinali, gli ATC, i medicinali esteri, e formule magistrali e officinali.

2.6.50 Ricerca Anagrafi: Flusso

Pagine Coinvolte Pagina di accesso Ricerca Anagrafi Pagina Seleziona Tipologia Pagina Ricerca Anagrafi - sito logistico Pagina Ricerca Anagrafi - Farmacie Pagina Ricerca Anagrafi - Medicinali Pagina Ricerca Anagrafi - ATC Pagina Ricerca Anagrafi - Medicinali Esteri Pagina Ricerca Anagrafi - Formule Magistrali e Officinali

Diagramma di Flusso

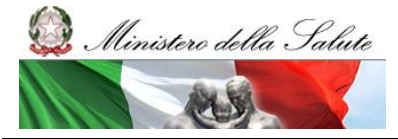

Manuale Utente

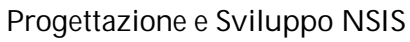

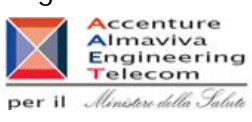

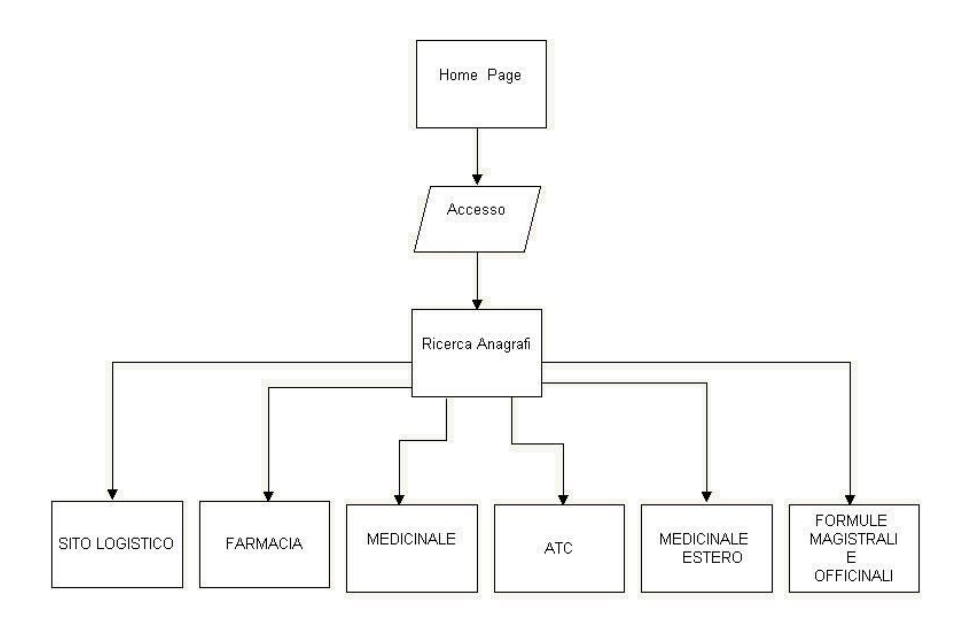

SISN\_SSW.MSW\_FARUM\_DIR\_MTR.doc

Pagina 50 di 70

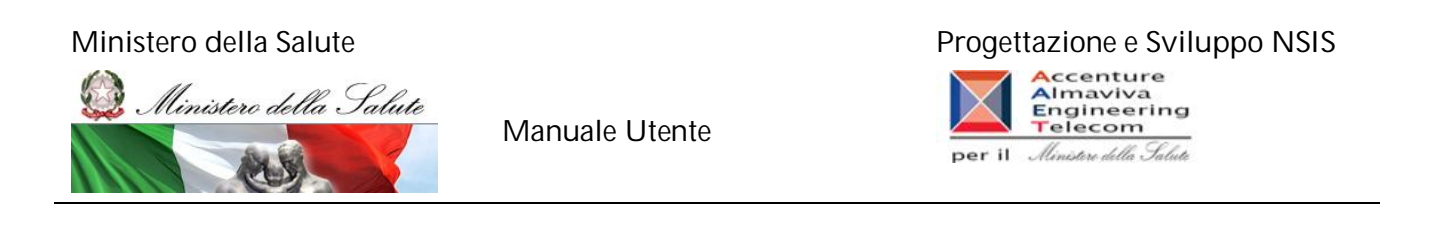

2.6.51 Ricerca Anagrafi: Layout e Descrizione Pagine

## Nome Pagina: Accesso Ricerca Anagrafi

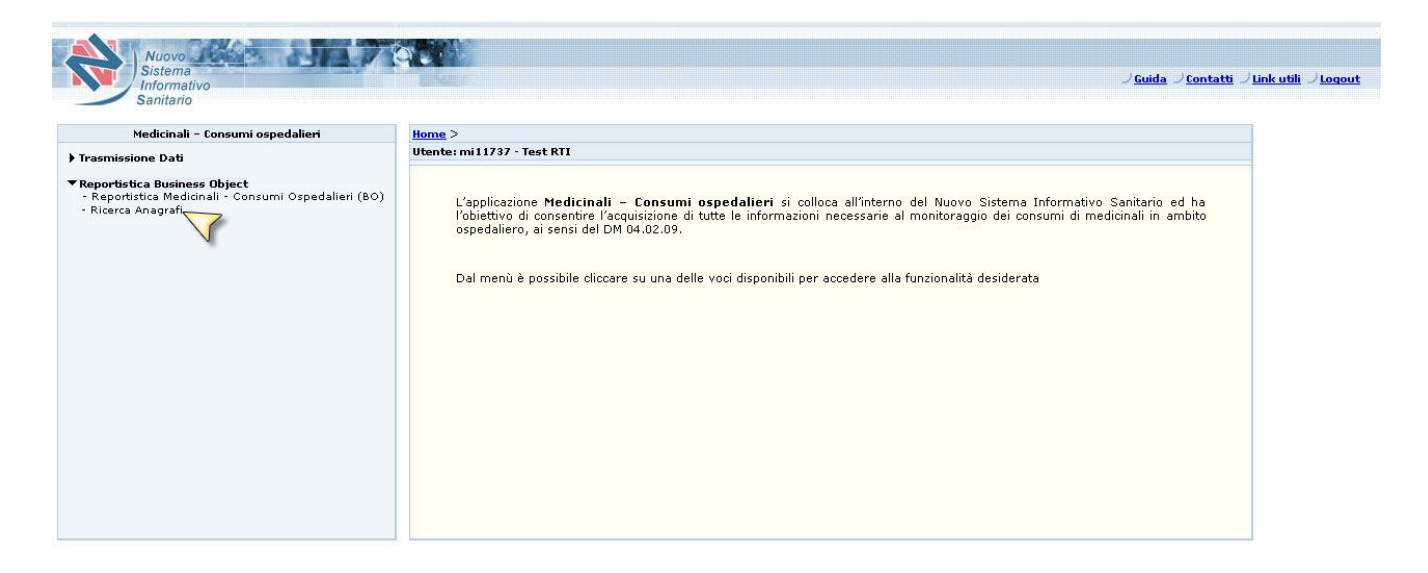

#### Figura 28 : Link Ricerca Anagrafi

- Descrizione:

La funzione permette l'accesso alla ricerca anagrafi.

Controlli: Nessun controllo previsto

#### Azioni:

Nessuna Azione prevista

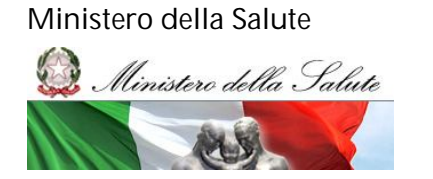

Manuale Utente

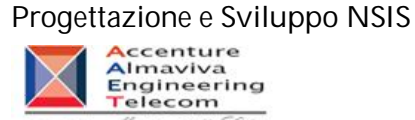

per il Ministere della Salute

## Nome Pagina: Selezione Tipologia

| Nuovo<br>Sistema<br>Informativo<br>Sanitario                                                                                                    | JGuida JContatti JLinkutili JLoqout |
|----------------------------------------------------------------------------------------------------|-------------------------------------|
| tente: diretta Amm - claudio bianchi                                                                                                    |                                     |
| Tipologia:         SITO LOGISTICO<br>FARMACIA<br>MEDICINALE<br>ATC<br>MEDICINALE ESTERO         • Tutti i criteri di ricerca sono opzionali con l'indi <u>FORMULE MARSTRALE OFFICINALI</u> • I sistema consente ricerche che diano un risultato composto al massimo da 10 elementi. Nel caso il risultato della ricerca<br>fosse superiore a questo valore, l'Utente sarà invitato a restringere i criteri di ricerca.         • E' anmessa la ricerca parziale sui campi testo contrassegnati da '*', con un minimo di 3 caratteri digitati (esclusi spazi<br>iniziali e finali); |                                     |
| Cerca Home page                                                                                                    |                                     |

Figura 29 : Pagina per la selezione della tipologia

#### Descrizione

Permette di selezionare la tipologia Attore per cui si intende effettuare la ricerca.

#### Controlli:

| Nome Campo | Obbligatorio | Controlli | Tipo Campo | Descrizione                                                                   |
|------------|--------------|-----------|------------|-------------------------------------------------------------------------------|
| Tipologia  | SI           |           | Combo-Box  | Selezione del tipo di attore<br>per cui si desidera<br>effettuarle la ricerca |

## Azioni:

| Nome Azione | Descrizione                        |                 | Pagina Chiamata  |
|-------------|------------------------------------|-----------------|------------------|
| Cerca       | Selezionando il bottone si procede | alla ricerca    | Ricerca Anagrafi |
| SISN_SSW.MS | V_FARUM_DIR_MTR.doc                | Pagina 52 di 70 | Versione 4.1     |

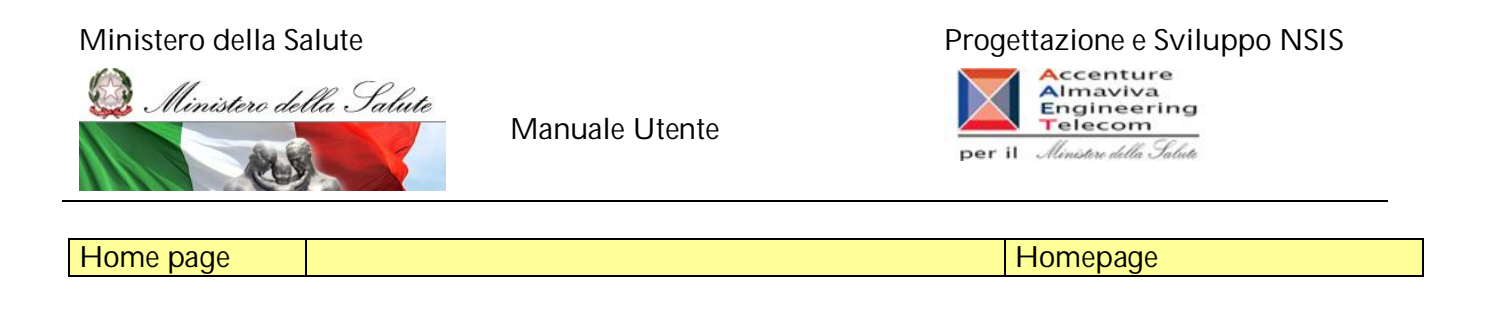

## Nome Pagina: Ricerca Angrafi - Sito Logistico

| <u>ne</u> > Ricerca Anagrafi<br>Intel divetta Amma - claudio bianchi                                                                                                    |                                                                                                    |  |
|----------------------------------------------------------------------------------------------------|----------------------------------------------------------------------------------------------------|--|
| erca Anagrafi                                                                                                    |                                                                                                    |  |
| Tipologia: SITO                                                                                                    |                                                                                                    |  |
| Codice identificativo soggetto giuridico:                                                                                                    | Cerca soggetto                                                                                                    |  |
| Partita IVA:                                                                                                    |                                                                                                    |  |
| Codice identificativo sito logistico:                                                                                                    |                                                                                                    |  |
| Denominazione*:                                                                                                    |                                                                                                    |  |
| Tipologia sito logistico:                                                                                                    |                                                                                                    |  |
| Nazione:                                                                                                    |                                                                                                    |  |
| provincia:                                                                                                    | 💉 🛛 Carica Comuni                                                                                                    |  |
| Comune:                                                                                                    | 💌                                                                                                    |  |
| Indirizzo*:                                                                                                    |                                                                                                    |  |
| CAP:                                                                                                    |                                                                                                    |  |
| N.B.:<br>- Tutti i criteri di ricerca sono opzionali con l'indicazion<br>- Il sistema consente ricerche che diano un risultato c<br>fosse superiore a questo valore, l'utente sarà invitato<br>- E' ammessa la ricerca parziale sui campi testo contra<br>iniziali e finali); | e di immetterne almeno uno;<br>mposto al massimo da 10 elementi. Nel caso il risultato della ricerca<br>a restringere i criteri di ricerca.<br>ssegnati da '*', con un minimo di 3 caratteri digitati (esclusi spazi |  |

Figura 30 : Ricerca Anagrafi Sito Logistico

#### Progettazione e Sviluppo NSIS

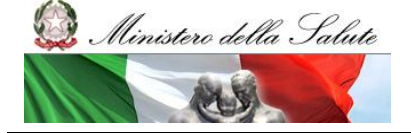

Manuale Utente

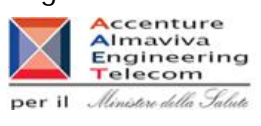

| licerca Soggetto Giuri | dico :.                               |        |
|------------------------|---------------------------------------|--------|
|                        |                                       |        |
| Partita iv             | a soggetto<br>giuridico:*             |        |
| Ragione social         | e soggetto<br>giuridico:*             |        |
| * Digitare             | almeno uno dei criteri di ricerca pro | oposti |
|                        |                                       |        |
|                        | avanti                                |        |
|                        |                                       |        |

#### Figura 31 : Ricerca Soggetto Giuridico

#### Descrizione

Permette di effettuare la ricerca per siti logistici.

#### Controlli:

| Nome Campo                                        | Obbligatorio | Controlli                      | Tipo Campo | Descrizione                                                                                               |
|---------------------------------------------------|--------------|--------------------------------|------------|----------------------------------------------------------------------------------------------------|
| Tipologia                                         | SI           |                                | Combo-Box  | Selezione del tipo di attore<br>per cui si desidera<br>effettuarle la ricerca                             |
| Codice<br>identificativo<br>soggetto<br>giuridico | No           |                                | Text-box   | Permette di effettuare la<br>ricerca dei siti logistici per<br>soggetto giuridico inserito                |
| Partita IVA                                       | No           |                                | Text-box   | Permette di effettuare la<br>ricerca dei siti logistici per<br>la partita iva                             |
| Codice<br>identificativo<br>Sito logistico        | NO           |                                | Text-box   | Permette di effettuare la<br>ricerca dei siti logistici per<br>il codice identificativo sito<br>logistico |
| Denominazione                                     | NO           | Minimo 3<br>caratteri digitati | Text-box   | Permette di effettuare la<br>ricerca dei siti logistici per<br>la denominazione sito<br>logistico         |
| Tipologia sito<br>logitico                        |              |                                | Combo-Box  | Permette di effettuare la ricerca dei siti logistici per                                                  |

SISN\_SSW.MSW\_FARUM\_DIR\_MTR.doc

Pagina 54 di 70

Versione 4.1

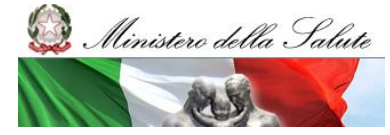

Manuale Utente

## Progettazione e Sviluppo NSIS

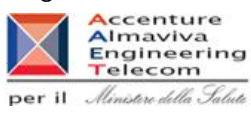

la tipologia sito logistico NO Permette di effettuare la Nazione Combo-Box ricerca dei siti logistici per la nazione nsito logistico Provincia NO Combo-Box Permette di effettuare la ricerca dei siti logistici per la provincia del sito logistico Comune NO Combo-Box Permette di effettuare la ricerca dei siti logistici per il comune del sito logistico Minimo 3 Permette di effettuare la Indirizzo NO Text-Box caratteri digitati ricerca dei siti logistici per l'indirizzo del sito logistico CAP NO Permette di effettuare la Text-Box ricerca dei siti logistici per il cap del sito logistico NO Permette di ricercare per Partita Iva Text-Box partita iva, il soggetto Soggetto Giuridico giuridico da inserire nel campo soggetto giuridico NO Text-Box Permette di ricercare per Ragione sociale Soggetto ragione sociale, il Giuridico soggetto giuridico da inserire nel campo soggetto giuridico

#### Azioni:

| Nome Azione    | Descrizione                                            | Pagina Chiamata         |
|----------------|--------------------------------------------------------|-------------------------|
| Cerca          | Selezionando il bottone si procede alla ricerca        | Ricerca Anagrafi – Sito |
|                |                                                        | Logistico               |
| Home page      |                                                        | Homepage                |
| Cerca Soggetto | Apre la finestra per la ricerca del soggetto giuridico | Soggetto Giuridico      |
| Carica Comuni  | Carica all'interno della Combo-Box "Comuni" i          | Ricerca Anagrafi – Sito |
|                | comuni relativi alla provincia selezionata             | Logistico               |

SISN\_SSW.MSW\_FARUM\_DIR\_MTR.doc

Pagina 55 di 70

Versione 4.1

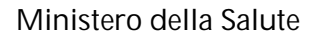

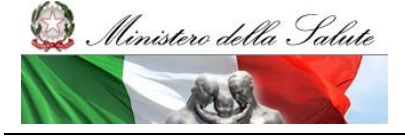

Manuale Utente

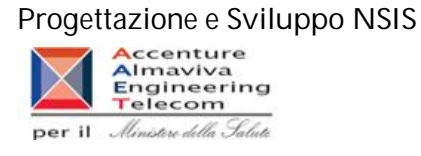

## Nome Pagina: Ricerca Angrafi - Farmacie

| ne > Ricerca Anagrafi                                                                                                    |  |
|----------------------------------------------------------------------------------------------------|--|
| nte: diretta Amm - claudio bianchi                                                                                                    |  |
| erca Anagrafi                                                                                                    |  |
| Tipologia: FARMACIA                                                                                                    |  |
| Codice identificativo:<br>Ragione sociale*:                                                                                                    |  |
| Partita IVA:                                                                                                    |  |
|                                                                                                    |  |
| Indirizzo*:                                                                                                    |  |
| CAP                                                                                                    |  |
| Farmaria Chiusa:                                                                                                    |  |
| N.B.:<br>- Tutti i criteri di ricerca sono opzionali con l'indicazione di immetterne almeno uno;<br>- Il sistema consente ricerche che diano un risultato composto al massimo la olementi. Nel caso il risultato della ricerca<br>fosse superiore a questo valore, l'utente sarà invitato a restringere i criteri di ricerca.<br>- E' ammessa la ricerca parziale sui campi testo contrassegnati da '*', con un minimo di 3 caratteri digitati (esclusi spazi<br>iniziali e finali); |  |

Figura 32 : Ricerca Anagrafi- Farmacie

#### Descrizione

Permette di effettuare la ricerca per le farmacie

#### Controlli:

| Nome Campo      | Obbligatorio | Controlli | Tipo Campo | Descrizione                  |
|-----------------|--------------|-----------|------------|------------------------------|
| Tipologia       | SI           |           | Combo-Box  | Selezione del tipo di attore |
|                 |              |           |            | per cui si desidera          |
|                 |              |           |            | effettuarle la ricerca       |
| Codice          | NO           |           | Text-box   | Permette di effettuare la    |
| identificativo  |              |           |            | ricerca delle farmacie per   |
|                 |              |           |            | codice identificativo        |
|                 |              |           |            | inserito                     |
| Ragione Sociale | NO           | Minimo 3  |            |                              |

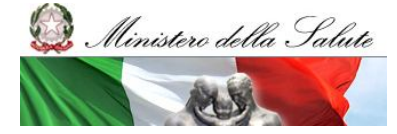

Manuale Utente

## Progettazione e Sviluppo NSIS

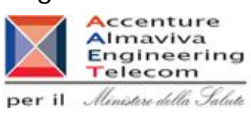

caratteri digitati Partita IVA NO Text-box Permette di effettuare la ricerca delle farmacie per la partita iva NO Provincia Combo-Box Permette di effettuare la ricerca delle farmacie per la provincia della farmacia Comune NO Combo-Box Permette di effettuare la ricerca delle farmacie per il comune della farmacia Indirizzo NO Minimo 3 Text-Box Permette di effettuare la ricerca delle farmacie per caratteri digitati l'indirizzo della farmacia CAP NO Text-Box Permette di effettuare la ricerca delle farmacie per il cap della farmacia Farmacia Chiusa NO Permette di effettuare la Check-Box ricerca delle farmacie chiuse oppure no

#### Azioni:

| Nome Azione   | Descrizione                                     | Pagina Chiamata             |
|---------------|-------------------------------------------------|-----------------------------|
| Cerca         | Selezionando il bottone si procede alla ricerca | Ricerca Anagrafi – Farmacie |
| Home page     |                                                 | Homepage                    |
| Carica Comuni | Carica all'interno della Combo-Box "Comuni" i   | Ricerca Anagrafi – Farmacie |
|               | comuni relativi alla provincia selezionata      |                             |

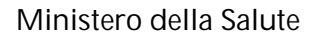

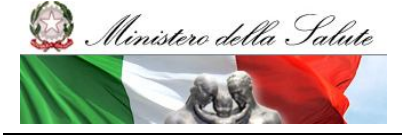

Manuale Utente

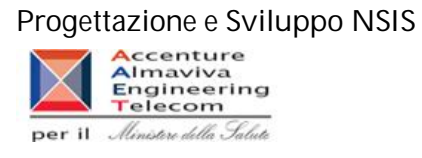

## Nome Pagina: Ricerca Angrafi - Medicinale

| Informativo<br>Sanitario                                         | J LUIUA J LONTATO J LINK UGII J LOQOU |
|------------------------------------------------------------------|---------------------------------------|
| nome > Ncerca Anagran<br>Ultente: (inerta Anno - claudio bianchi |                                       |
| Ricerca Anagrafi                                                 |                                       |
| Tipologia:       MEDICINALE         Codice Medicinale:           |                                       |
| Cerca Home page                                                  |                                       |

## Figura 33: Ricerca Anagrafi - Medicinali

#### Descrizione

Permette di effettuare la ricerca per i medicinali

Controlli:

| Nome Campo    | Obbligatorio | Controlli | Tipo Campo | Descrizione                  |
|---------------|--------------|-----------|------------|------------------------------|
| Tipologia     | SI           |           | Combo-Box  | Selezione del tipo di attore |
|               |              |           |            | per cui si desidera          |
|               |              |           |            | effettuarle la ricerca       |
| Codice        | No           |           | Text-Box   | Permette di effettuare la    |
| medicinale    |              |           |            | ricerca del medicinale per   |
|               |              |           |            | codice medicinale inserito   |
| Denominazione | NO           |           | Text-Box   | Permette di effettuare la    |
|               |              |           |            | ricerca del medicinale per   |
|               |              |           |            | la denominazione inserita    |

## Azioni:

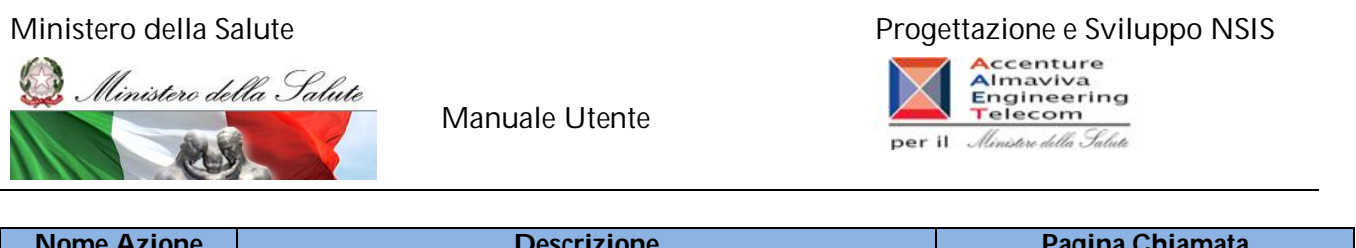

| Nome Azione | Descrizione                                     | Pagina Chiamata               |
|-------------|-------------------------------------------------|-------------------------------|
| Cerca       | Selezionando il bottone si procede alla ricerca | Ricerca Anagrafi – Medicinali |
| Home page   |                                                 | Homepage                      |

## Nome Pagina: Ricerca Angrafi – ATC

| Sistema<br>Informativo<br>Sinitario                                                                                                    | ) <u>Guida</u> ) <u>Contatti</u> ) <mark>Link utili</mark> ) Logo |
|----------------------------------------------------------------------------------------------------|-------------------------------------------------------------------|
| ome > Ricerca Anagrafi                                                                                                    |                                                                   |
| ente: diretta Amm - claudio bianchi                                                                                                    |                                                                   |
| cerca Anagrafi                                                                                                    |                                                                   |
| Tipologia: ATC                                                                                                    |                                                                   |
| Codice ATC:<br>Denominazione:                                                                                                    |                                                                   |
| N.B.:<br>- Tutti i criteri di ricerca sono opzionali con l'indicazione di immetterne almeno uno;<br>- Il sistema consente ricerche che diano un risultato composto al massimo da 10 elementi. Nel caso il risultato della ricerca<br>fosse superiore a questo valore, l'utente sarà invitato a restringere i criteri di ricerca.<br>- E' ammessa la ricerca parziale sui campi testo contrassegnati da "*", con un minimo di 3 caratteri digitati (esclusi spazi<br>iniziali e finali); |                                                                   |
|                                                                                                    |                                                                   |
|                                                                                                    |                                                                   |

#### Figura 34 : Ricerca Anagrafi ATC

#### Descrizione

Permette di effettuare la ricerca per gli ATC

Controlli:

| Nome Campo    | Obbligatorio | Controlli | Tipo Campo | Descrizione                  |
|---------------|--------------|-----------|------------|------------------------------|
| Tipologia     | SI           |           | Combo-Box  | Selezione del tipo di attore |
|               |              |           |            | per cui si desidera          |
|               |              |           |            | effettuarle la ricerca       |
| Codice ATC    | No           |           | Text-Box   | Permette di effettuare la    |
|               |              |           |            | ricerca dell' ATC per        |
|               |              |           |            | codice ATC inserito          |
| Denominazione | NO           |           | Text-Box   | Permette di effettuare la    |
|               |              |           |            | ricerca dell' ATC per la     |
|               |              |           |            | denominazione ATC            |
|               |              |           |            | inserita                     |

SISN\_SSW.MSW\_FARUM\_DIR\_MTR.doc

Pagina 59 di 70 \

Versione 4.1

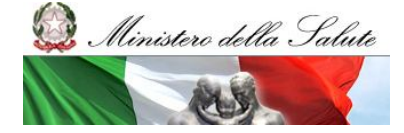

Manuale Utente

#### Progettazione e Sviluppo NSIS

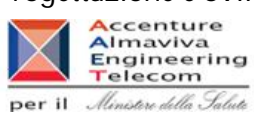

#### Azioni:

| Nome Azione | Descrizione                                     | Pagina Chiamata        |
|-------------|-------------------------------------------------|------------------------|
| Cerca       | Selezionando il bottone si procede alla ricerca | Ricerca Anagrafi – ATC |
| Home page   |                                                 | Homepage               |

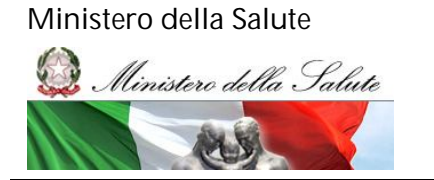

Manuale Utente

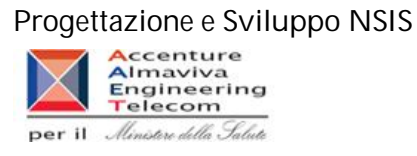

## Nome Pagina: Ricerca Angrafi – Medicinale Estero

| Nuovo<br>Sistema<br>Sanitario                                                                                                    | J <u>Guida</u> J <u>Contatti</u> J <u>Link utili</u> J <u>Loqout</u> |
|----------------------------------------------------------------------------------------------------|----------------------------------------------------------------------|
| <u>Home</u> > Ricerca Anagrafi                                                                                                    |                                                                      |
| Utente: diretta Amm - claudio bianchi                                                                                                    |                                                                      |
| Ricerca Anagrafi                                                                                                    |                                                                      |
| Tipologia: MEDICINALE ESTERO                                                                                                    |                                                                      |
| Denominazione Medicinale Estero:                                                                                                    |                                                                      |
| ATC:                                                                                                    |                                                                      |
| N.B.:<br>- Tutti i criteri di ricerca sono opzionali con l'indicazione di immetterne almeno uno;<br>- Il sistema consente ricerche che diano un risultato composto al massimo da 10 elementi. Nel caso il risultato della ricerca<br>fosse superiore a questo valore, l'utente sarà invitato a restringere i criteri di ricerca.<br>- E' ammessa la ricerca parziale sui campi testo contrassegnati da '*', con un minimo di 3 caratteri digitati (esclusi spazi<br>iniziali e finali); |                                                                      |
| Cerca Home page                                                                                                    |                                                                      |

Figura 35 : Ricerca Anagrafi Medicinale Estero

#### Descrizione

Permette di effettuare la ricerca per i medicinali estreri

Controlli:

| Nome Campo    | Obbligatorio | Controlli | Tipo Campo | Descrizione                  |
|---------------|--------------|-----------|------------|------------------------------|
| Tipologia     | SI           |           | Combo-Box  | Selezione del tipo di attore |
|               |              |           |            | per cui si desidera          |
|               |              |           |            | effettuarle la ricerca       |
| Codice        | No           |           | Text-Box   | Permette di effettuare la    |
| medicinale    |              |           |            | ricerca del medicinale       |
| Estero        |              |           |            | estero per codice            |
|               |              |           |            | medicinale inserito          |
| Denominazione | NO           |           | Text-Box   | Permette di effettuare la    |
| medicinale    |              |           |            | ricerca del medicinale       |

SISN\_SSW.MSW\_FARUM\_DIR\_MTR.doc

Pagina 61 di 70

Versione 4.1

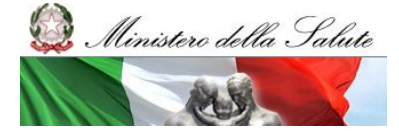

Manuale Utente

## Progettazione e Sviluppo NSIS

Accenture Almaviva Engineering Telecom per il Ministre della Talute

| estero |    |          | estero per la<br>denominazione inserita                                          |
|--------|----|----------|----------------------------------------------------------------------------------|
| ATC    | NO | Text-Box | Permette di effettuare la<br>ricerca del medicinale<br>estero per l'ATC inserito |

#### Azioni:

| Nome Azione | Descrizione                                     | Pagina Chiamata               |
|-------------|-------------------------------------------------|-------------------------------|
| Cerca       | Selezionando il bottone si procede alla ricerca | Ricerca Anagrafi – Medicinale |
|             |                                                 | Estero                        |
| Home page   |                                                 | Homepage                      |

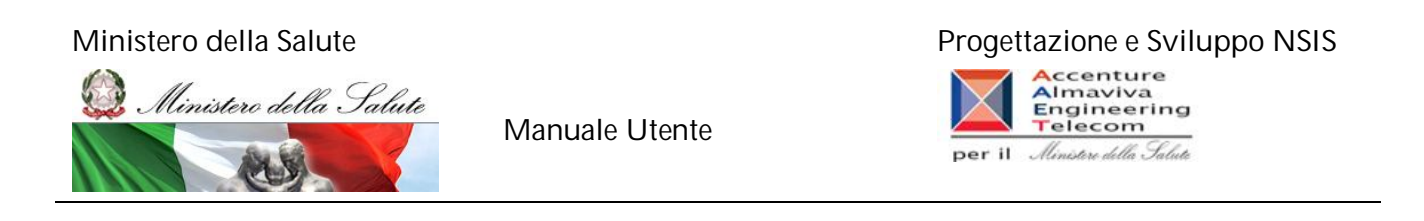

## Nome Pagina: Ricerca Angrafi – Formule Magistrali e officinali

| Josema                                                                                                    | J <u>Guida</u> J <u>Contatti</u> J <u>Link utili</u> J <u>Logo</u> u |
|----------------------------------------------------------------------------------------------------|----------------------------------------------------------------------|
| Sanifario                                                                                                    |                                                                      |
| > Disease Anometic                                                                                                    |                                                                      |
| ruterta Anagrani<br>se diretta Amarra claudio bianchi<br>se diretta Amm - claudio bianchi                                     |                                                                      |
| ca Anagrafi                                                                                                    |                                                                      |
|                                                                                                    |                                                                      |
|                                                                                                    |                                                                      |
|                                                                                                    |                                                                      |
| Tipologia: FORMULE MAGISTRALI E OFFICINALI                                                                                    |                                                                      |
| npologia. Toknole infoto kkele of fotokkele                                                                                   |                                                                      |
|                                                                                                    |                                                                      |
|                                                                                                    |                                                                      |
|                                                                                                    |                                                                      |
| Codice Formula magistrale e Officinale:                                                                                       |                                                                      |
| Denominazione Formule magistrali e Officinali:                                                                                |                                                                      |
| ATC                                                                                                    |                                                                      |
|                                                                                                    |                                                                      |
| N B ·                                                                                                    |                                                                      |
| - Tutti i criteri di ricerca sono opzionali con l'indicazione di immetterne almeno uno;                                       |                                                                      |
| - Il sistema consente ricerche che diano un risultato composto al massimo da 10 elementi. Nel caso il risultato della ricerca |                                                                      |
| fosse superiore a questo valore, l'utente sarà invitato a restringere i criteri di ricerca.                                   |                                                                      |
| iniziali e finali):                                                                                                    |                                                                      |
|                                                                                                    |                                                                      |
|                                                                                                    |                                                                      |
|                                                                                                    |                                                                      |
|                                                                                                    |                                                                      |
|                                                                                                    |                                                                      |
|                                                                                                    |                                                                      |
| Course I Have a set                                                                                                    |                                                                      |
| terca Home page                                                                                                    |                                                                      |

Figura 36 : Ricerca anagrafi Formule magistrali e Officinali

#### Descrizione

Permette di effettuare la ricerca per i medicinali estreri

Controlli:

| Nome Campo     | Obbligatorio | Controlli | Tipo Campo | Descrizione                  |
|----------------|--------------|-----------|------------|------------------------------|
| Tipologia      | SI           |           | Combo-Box  | Selezione del tipo di attore |
|                |              |           |            | per cui si desidera          |
|                |              |           |            | effettuarle la ricerca       |
| Codice formule | No           |           | Text-Box   | Permette di effettuare la    |
| magistrali e   |              |           |            | ricerca del formule          |
| officinali     |              |           |            | magistrali e officinali per  |
|                |              |           |            | codice medicinale inserito   |
| Denominazione  | NO           |           | Text-Box   | Permette di effettuare la    |
| formule        |              |           |            | ricerca del formule          |

SISN\_SSW.MSW\_FARUM\_DIR\_MTR.doc

Pagina 63 di 70

Versione 4.1

V

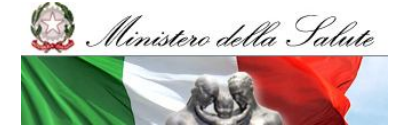

Manuale Utente

## Progettazione e Sviluppo NSIS

Accenture Almaviva Engineering Telecom per il Ministre della Salute

| magistrali e |    |   |          | magistrali e officinali per |
|--------------|----|---|----------|-----------------------------|
| officinali   |    |   |          | la denominazione inserita   |
| ATC          | NO | T | Text-Box | Permette di effettuare la   |
|              |    |   |          | ricerca del formule         |
|              |    |   |          | magistrali e officinali per |
|              |    |   |          | I'ATC inserito              |

#### Azioni:

| Nome Azione | Descrizione                                     | Pagina Chiamata            |
|-------------|-------------------------------------------------|----------------------------|
| Cerca       | Selezionando il bottone si procede alla ricerca | Ricerca Anagrafi – Formule |
|             |                                                 | magistrali e officinali    |
| Home page   |                                                 | Homepage                   |

#### Area Documentale

Per consentire l'acquisizione di tutte le informazioni necessarie alla creazione della Banca Dati Centrale finalizzata al monitoraggio delle confezioni di medicinali dotate di bollino, occorre selezionare la voce "Pubblicazioni Anagrafi – Area Documentale" nel menù alla sinistra dello schermo: si aprirà una nuova pagina "Area Documentale - Medicinali".

| Informativo<br>Sanitario      |                                                                                            | → Conta |
|-------------------------------|--------------------------------------------------------------------------------------------|---------|
| Area Documentale - Medicinali | Home > Documenti                                                                           | ?       |
| Documenti                     | Utente: mi38071 - Nome Cognome                                                             |         |
| - nonecone                    | .: Documentazione tecnica :.                                                               |         |
|                               | Ricerca documenti<br>Nome documento:<br>Tipo Documento:<br>Data di riferimento: dal 🖉 al 🕎 |         |

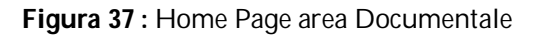

SISN\_SSW.MSW\_FARUM\_DIR\_MTR.doc

Pagina 64 di 70

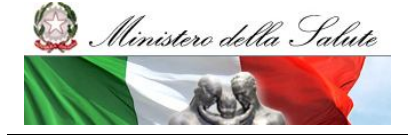

Manuale Utente

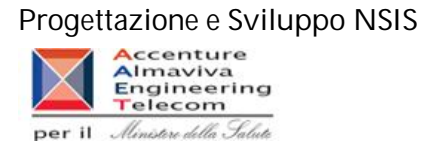

#### 2.7.1 Documentazione tecnica

Selezionando la voce di menu: "Documenti -> Documentazione tecnica " viene attivata la funzione di ricerca dei documenti tecnici e si aprirà la pagina di ricerca dei documenti, dove sarà possibile scegliere tra diversi filtri di ricerca.

La maschera di ricerca permette di ricercare il documento per:

- \* "Nome documento";
- "Tipo Documento"
- "Data di riferimento dal";
- "Data di riferimento al";

| Informativo                      |                                 | <u></u> |
|----------------------------------|---------------------------------|---------|
| Area Documentale - Medicinali    | Home > Documenti                |         |
|                                  | Utente: mi38071 - Nome Cognome  |         |
| -Documentazione tecnica          | .: Documentazione tecnica :.    |         |
| -Documentazione GDL<br>-Rapporti | Ricerca documenti               |         |
|                                  | Nome documento:                 |         |
|                                  | Tipo Documento:                 |         |
|                                  | Data di riferimento: dal 🗾 🗷 al | 2       |
|                                  |                                 |         |

Figura 38 : Ricerca Documentazione Tecnica

Dopo aver impostato i filtri di ricerca premere il tasto "Cerca". Se la ricerca non ha prodotto alcun risultato l'utente visualizzerà il messaggio "Nessun Documento".

Altrimenti si aprirà una nuova pagina, "Visualizza Risultati Documentazione Tecnica", con l'elenco dei documenti rispondenti ai criteri di ricerca impostati.

| Informativo                   |                                                                                                  |  |
|-------------------------------|--------------------------------------------------------------------------------------------------|--|
| Sanitario                     |                                                                                                  |  |
| Area Documentale - Medicinali | Home > Documenti                                                                                 |  |
| Documenti                     | Utente: mi38071 - Nome Cognome                                                                   |  |
|                               | -: Documentazione tecnica :.                                                                     |  |
|                               | Ricerca documenti                                                                                |  |
|                               | Nome documento:                                                                                  |  |
|                               |                                                                                                  |  |
|                               | Tipo Documento:                                                                                  |  |
|                               | Data di riferimento: dal 🖉 al 🛒                                                                  |  |
|                               |                                                                                                  |  |
|                               |                                                                                                  |  |
|                               | Elenco documenti                                                                                 |  |
|                               | Pagina 1 di 1                                                                                    |  |
|                               | Nome documento                                                                                   |  |
|                               | 副 test.doc Documento Tecnico Manuale utente                                                      |  |
|                               | 110404 SIM SSW SINTRAS BO L01 SupportoUtente-2-0.doc Documento Tecnico Manuale utente 07/06/2011 |  |
|                               | << > >>                                                                                          |  |

Figura 39 : Ricerca Documentazione Tecnica

SISN\_SSW.MSW\_FARUM\_DIR\_MTR.doc Pagina 65 di 70 Versione 4.1

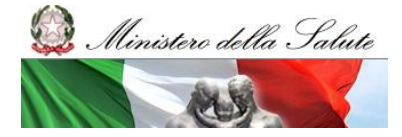

Manuale Utente

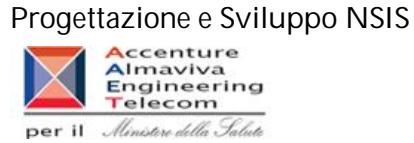

Inoltre sarà possibile scaricare i documenti premendo sul nome del documento, Il file predisposto è zippato.

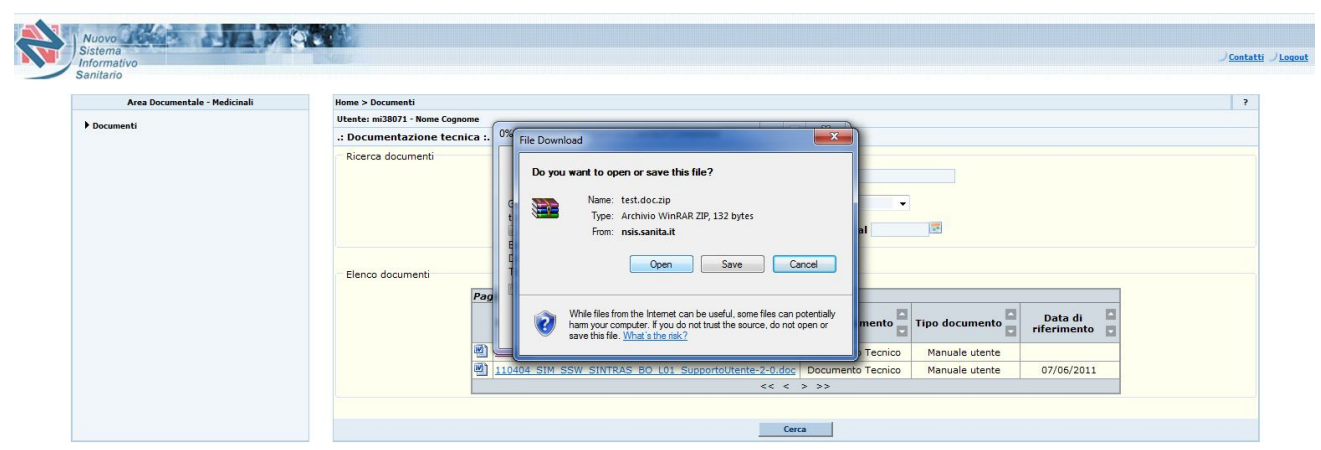

Figura 40 : Download Documento

## 2.7.2 Documentazione GDL

Selezionando la voce di menu: "Documenti -> Documentazione gdl " viene attivata la funzione di ricerca dei documenti gdl e si aprirà la pagina di ricerca dei documenti, dove sarà possibile scegliere tra diversi filtri di ricerca.

La maschera di ricerca permette di ricercare il documento per:

- "Nome documento";
- "Tipo Documento";
- "Data di riferimento dal";
- "Data di riferimento al";

#### Progettazione e Sviluppo NSIS

Dinistero della Salute

Manuale Utente

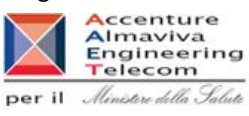

| Informativo                                                                             |                                 | Conta |
|-----------------------------------------------------------------------------------------|---------------------------------|-------|
| Area Documentale - Medicinali                                                           | Kona N Dorimoah                 | 2     |
| Decumentatione tecnica     -Documentatione tecnica     -Documentatione GDL     -Rapport | Ubente: mi38071 - Nome Cognome  | 1.    |
|                                                                                         | .: Documentazione GDL :.        |       |
|                                                                                         | Ricerca documenti               |       |
|                                                                                         | Nome documento:                 |       |
|                                                                                         | Tipo Documento:                 |       |
|                                                                                         | Data di riferimento: dal 🖉 al 🖉 |       |
|                                                                                         |                                 |       |
|                                                                                         | Cerca                           |       |

Figura 41 : Ricerca documentazione GDL

Dopo aver impostato i filtri di ricerca premere il tasto "Cerca". Se la ricerca non ha prodotto alcun risultato l'utente visualizzerà il messaggio "Nessun Documento".

Altrimenti si aprirà una nuova pagina, "Visualizza Risultati Documentazione GdI", con l'elenco dei documenti rispondenti ai criteri di ricerca impostati.

| Area Documentale - Medicinali | Home > Documenti               |                                   |                |                |               | 1 |
|-------------------------------|--------------------------------|-----------------------------------|----------------|----------------|---------------|---|
| ▶ Documenti                   | Utente: mi38071 - Nome Cognome |                                   |                |                |               |   |
|                               | .: Documentazione GDL :.       |                                   |                |                |               |   |
|                               | Ricerca documenti              |                                   |                |                |               |   |
|                               | Nome documento:                |                                   |                |                |               |   |
|                               |                                |                                   |                |                |               |   |
|                               |                                | Tipo L                            | ocumento:      | •              |               |   |
|                               |                                | Data di riferime                  | nto: dal 🛛     | 🗄 al 🛛 🖾       |               |   |
|                               |                                |                                   |                |                |               |   |
|                               | Elenco documenti               |                                   |                |                |               |   |
|                               |                                | Pagina 1 di 2                     |                |                |               |   |
|                               |                                |                                   |                |                | Data di 🔲     |   |
|                               |                                | Nome documento                    | Area documento | Tipo documento | riferimento 🗖 |   |
|                               |                                | Abstract Incontro 10.02.2011.pdf  | Documento GDL  | Abstract       | 10/02/2011    |   |
|                               |                                | Abstract Incontro 12.05.2011.pdf  | Documento GDL  | Abstract       | 12/05/2011    |   |
|                               |                                | Abstract Incontro 30.03.2011.pdf  | Documento GDL  | Abstract       | 30/03/2011    |   |
|                               |                                | Abstract Incontro 21.09.2011.pdf  | Documento GDL  | Abstract       | 21/09/2011    |   |
|                               |                                | Presentazione 10.02.2011.pdf      | Documento GDL  | Presentazione  | 10/02/2011    |   |
|                               |                                | Presentazione 12.05.2011.pdf      | Documento GDL  | Presentazione  | 12/05/2011    |   |
|                               |                                | Presentazione 30.03.2011.pdf      | Documento GDL  | Presentazione  | 30/03/2011    |   |
|                               |                                | Resoconto Incontro 04.02.2010.pdf | Documento GDL  | Resoconto      | 04/02/2010    |   |
|                               |                                | Resoconto Incontro 08.06.2010.pdf | Documento GDL  | Resoconto      | 08/06/2010    |   |
|                               |                                | Resoconto Incontro 10.02.2011.pdf | Documento GDL  | Resoconto      | 10/02/2011    |   |

Figura 42: Ricerca Documentazione GDL

Inoltre sarà possibile scaricare i documenti premendo sul nome del documento, Il file predisposto è zippato.

## Progettazione e Sviluppo NSIS

per il Ministere della Salute

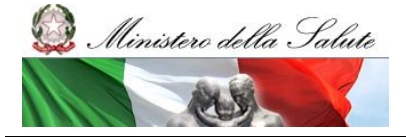

Manuale Utente

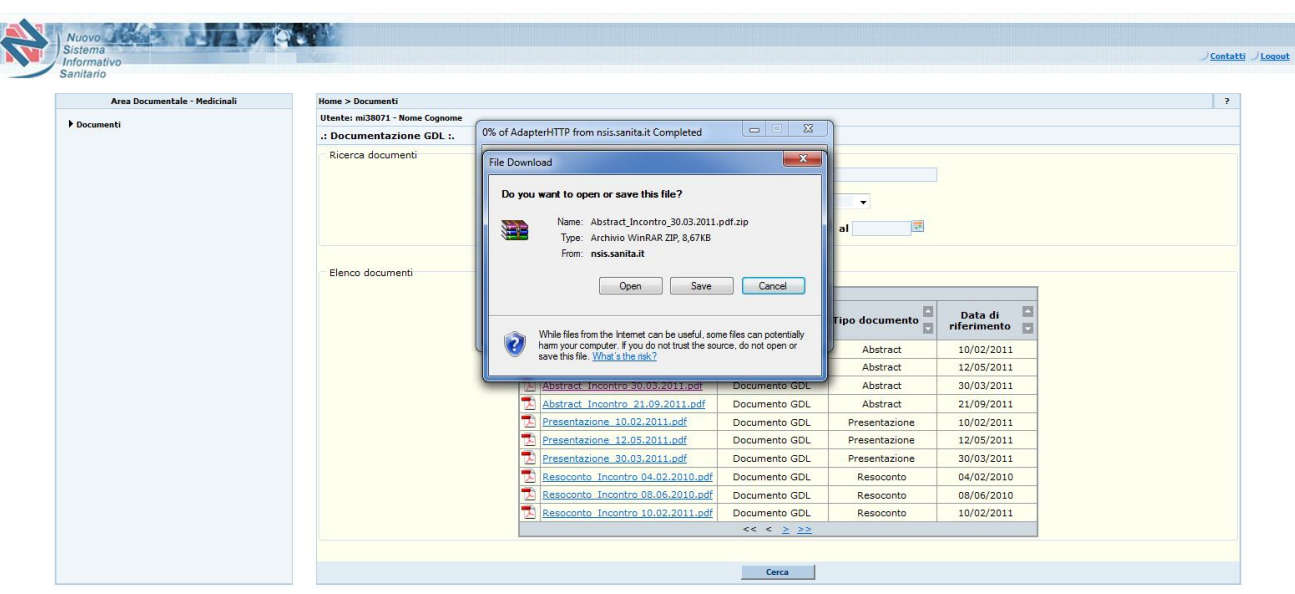

Figura 43 : Download Documento

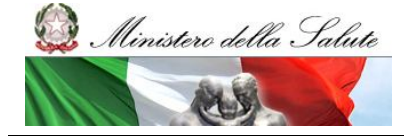

Manuale Utente

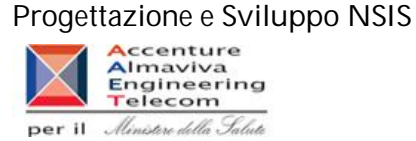

#### 2.7.3 Rapporti

Selezionando la voce di menu: "Documenti -> Rapporti " viene attivata la funzione di ricerca dei rapporti e si aprirà la pagina di ricerca dei documenti, dove sarà possibile scegliere tra diversi filtri di ricerca.

La maschera di ricerca permette di ricercare il documento per:

- \* Nome documento";
- "Tipo Documenti";
- "Data di riferimento dal";
- "Data di riferimento al";

| Informativo<br>Sanitario             |                                 | ) <u>Con</u> |
|--------------------------------------|---------------------------------|--------------|
| Area Documentale - Medicinali        | Home > Documenti                |              |
| Documenti     Documentazione tecnica | Utente: mi38071 - Nome Cognome  |              |
|                                      | .: Rapporti :.                  |              |
| -Documentazione GDL<br>-Rapporti     | Ricerca documenti               |              |
|                                      | Nome documento:                 |              |
|                                      | Tipo Documento:                 |              |
|                                      | Data di riferimento: dal 🖉 al 🛒 |              |
|                                      |                                 |              |

Figura 44 : Ricerca Documentazione Rapporti

Dopo aver impostato i filtri di ricerca premere il tasto "Cerca". Se la ricerca non ha prodotto alcun risultato l'utente visualizzerà il messaggio "Nessun Documento".

Altrimenti si aprirà una nuova pagina, "Visualizza Risultati Rapporti", con l'elenco dei documenti rispondenti ai criteri di ricerca impostati.

## Progettazione e Sviluppo NSIS

per il Ministere della Salute

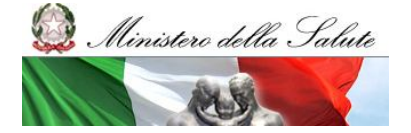

Manuale Utente

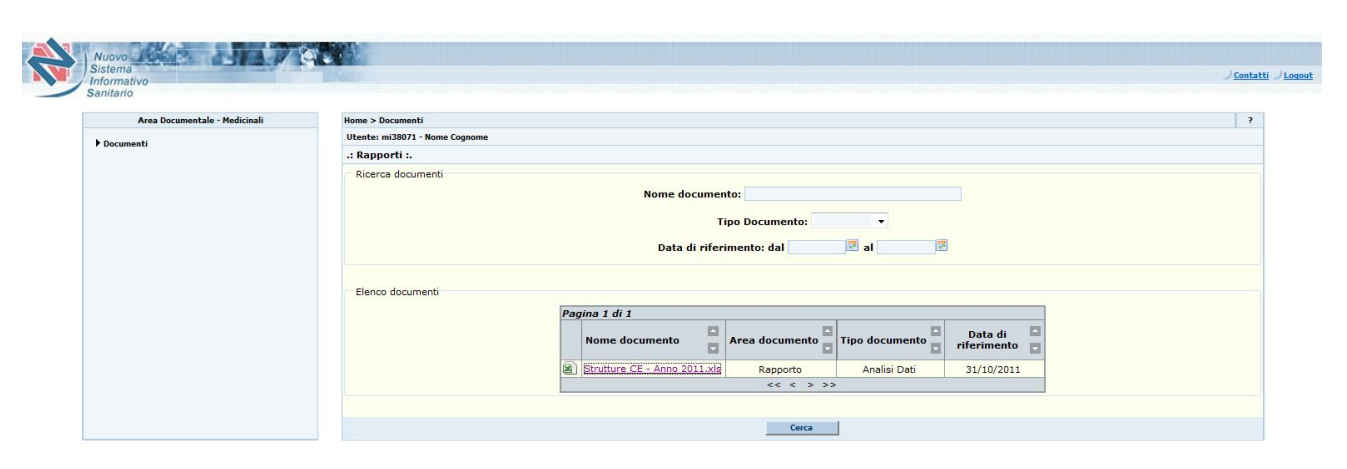

Figura50: Ricerca Documentazione Rapporti

Inoltre sarà possibile scaricare i documenti premendo sul nome del documento, Il file predisposto è zippato.

| Area Documentale - Medicinali | Home > Documenti              |                                                                                                    | ? |
|-------------------------------|-------------------------------|----------------------------------------------------------------------------------------------------|---|
| ▶ Documenti                   | Utente: mi38071 - Nome Cognon | e                                                                                                    |   |
|                               | .: Rapporti :.                | 0% of AdapterHTTP from nsis.sanita.it Completed                                                                                            |   |
|                               | Ricerca documenti             | File Download                                                                                                    |   |
|                               |                               | Do you want to open or save this file?<br>Name: Strutture_CEAnno_2011.xis.zip<br>Type: Archivio WinRAR ZIP, 17,2KB<br>From: nsis.sanita.it |   |
|                               | Elenco documenti              | Open Save Cancel Data di Friferimento                                                                                                    |   |

Figura 45: Download Documento